# TSn-24P26M/ TSn-24P26E - РоЕкоммутаторы с WEB-управлением

Инструкция пользователя

# Содержание

| Введение                                                         | 3           |
|------------------------------------------------------------------|-------------|
| Описание аппаратной части                                        | 4           |
| 2.1 Передняя панель                                              | 4           |
| 2.2 LED-Индикаторы                                               | 4           |
| 2.3 Задняя панель                                                | 4           |
| Установка                                                        | 5           |
| 3.1 Комплект поставки                                            | 5           |
| 3.2 Монтаж коммутатора                                           | 5           |
| 3.3 Заземление коммутатора                                       | 6           |
| 3.4 Подключение кабеля питания                                   | 7           |
| 3.5 Подключение Ethernet                                         | 7           |
| 3.6 Применение                                                   | 9           |
| Неисправности и их устранение                                    | 10          |
| Начало работы                                                    | 11          |
| 5.1 Управление коммутатором                                      | 11          |
| 5.2 Использование Web-интерфейса                                 | 11          |
| Конфигурация                                                     | 12          |
| 6.1 Главная страница                                             | 12          |
| 6.2 Administrator (Администратор)                                | 12          |
| 6.3 Port Management (Управление портами)                         | 16          |
| 6.4 Настройка VLAN                                               | 20          |
| 6.5 Счетчик портов                                               | 24          |
| 6.6 Настройка QoS                                                | 25          |
| 6.7 Security(Безопасность)                                       |             |
| 6.8 Spanning Tree (STP, протокол «ветвящегося дерева»)           | 31          |
| 6.9 Trunking                                                     |             |
| 6.10 Агент ретрансляции DHCP (DHCP Relay Agent)                  | 35          |
| 6.11 Резервное копирование / восстановление (Backup/Recovery)    |             |
| 6.12 Paзное (Miscellaneous)                                      |             |
| 6.13 SNMP Settings (Hастройки SNMP)                              |             |
| 6.15 Logout (Выйти)                                              |             |
| 6.16 PoE                                                         | 40          |
| 6.17 Load Default Setting - Hardware Based (Загрузка настроек по | умолчанию - |
| аппаратное обеспечение)                                          | 44          |
| 7.1 Гарантийные обязательства                                    | 44          |

# 1 Введение

Power over Ethernet (PoE) — технология, позволяющая передавать удалённому устройству электрическую энергию вместе с данными, через стандартную витую пару в сети Ethernet. При этом используется только один кабель Ethernet, который, наряду с функцией передачи данных, используется для питания удаленного устройства. Это обеспечивает большую гибкость в размещении сетевых устройств и во многих случаях существенно снижает затраты на установку.

Есть два типа системных компонентов PoE — PSE (питающее оборудование) и PD (питаемое устройство). Стандарт IEEE802.3af/at определяет PSE как устройство, которое добавляет напряжение питания в кабель Ethernet. Устройство PSE может быть расположено в составе коммутатора (конфигурация End-span), или это может быть отдельным модулем, расположенным между коммутатором и удаленным устройством (конфигурация Mid-span). PD - это оконечное устройство в этой цепочке, получающее питание. Это может быть IP телефон, точка доступа WLAN, или любое другое IP устройство, требующее питание. Ток передается по двум из четырех витых пар проводов кабеля Ethernet.

Технология РоЕ определяется спецификацией IEEE 802.3af/at и полностью совместима с существующими Ethernet устройствами. Устройства PSE проверяют, есть ли в сети приборы, поддерживающие технологию PoE, и при их наличии при условии отсутствия питания на другом конце кабеля подает на них напряжение питания. Устройство PSE продолжает контролировать канал: если оконечное устройство не потребляет ток, т.к. было отсоединено от локальной сети или выключено, PSE отключит питание в этом порту. Опционально стандарт допускает возможность обмена информацией PSE с оконечным устройством о необходимой потребляемой мощности.

Коммутатор с PoE – это многопортовое устройство Ethernet, с помощью которого может быть создана локальная подсеть с коммутацией рабочей группы. Это устройство с буферизацией пакетов, обеспечивает низкую задержку для использования в высокоскоростных сетях. Маршрутизация с буферизацией пакетов позволяет коммутатору автоматически обучаться и запоминать адреса в 8к-таблице MAC адресов. Коммутатор предназначен для рабочих групп, отделов или магистральных вычислительных сред

# 2 Описание аппаратной части

# 2.1 Передняя панель

На передней панели коммутатора расположены LED-индикаторы, 24x10/100 РоЕ-порты + 2x10/100/1000 Uplink-порта

| <b>@TANTOS</b> | 24 Part 101068aac 72 with 3 Gigahi Condo, Port and 24 Pall Etherant Switch<br>PBR | éréré éréré éréré é |
|----------------|-----------------------------------------------------------------------------------|---------------------|
| TSn-24P26M     | RST 5 1 1 1 1 1 1 1 1 1 1 1 1 1 1 1 1 1 1                                         |                     |

# 2.2 LED-Индикаторы

| Категория<br>LED          | Статус | Цвет    | Описание                           |
|---------------------------|--------|---------|------------------------------------|
| Питание                   | Вкл    | Зеленый | Питание устройства включено        |
|                           | Вкл    | Зеленый | Порты подключены                   |
| LINK/ACT Мерцание<br>Выкл |        | -       | Порт принимает или передает данные |
|                           |        | -       | К порту не подключено устройство   |
| 1000M                     | Вкл    | Зеленый | Порт подключен к сети 1000Mbps     |
| Вкл                       |        | Зеленый | Потребитель РоЕ подключен          |
| FUE                       | Выкл   | -       | К порту ничего не подключено       |

# 2.3 Задняя панель

На задней панели расположены выключатель, разъем подключения сети переменного тока и винт заземления.

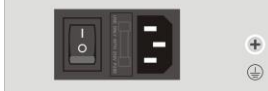

Ð

# 3 Установка

## 3.1 Комплект поставки

- PoE-Коммутатор TSn-24P26 ( PoE:24x(10/100) + 2 гигабитных комбопорта (RJ45/SFP))
- Кабель питания
- Два кронштейна и набор винтов для установки коммутатора в шкаф
- 4 резиновые ножки с липким слоем
- Инструкция пользователя (инструкция по быстрому запуску)
- Гарантийный талон

Внимание: если какая- то деталь отсутствует или повреждена обращайтесь к продавцу.

### 3.2 Монтаж коммутатора

#### Установка на столе или на полке

При установке коммутатора на столе или на полке резиновые ножки, входящие в комплект устройства, должны быть прикреплены снизу к каждому углу основания устройства. Обеспечьте достаточное пространство для вентиляции между устройством и окружающими его объектами.

**Важно**: Не кладите на коммутатор посторонние предметы. Любое давление более 4,5 кг может привести к повреждению коммутатора.

#### Установка в стойку

Для экономии места или при необходимости установить коммутатор в общественно доступном месте коммутатор может быть установлен в стандартную 19-дюймовую стойку или шкаф(телекоммуникационный или антивандальный. Для установки коммутатора в стойку прикрепите монтажные кронштейны к боковым стенкам коммутатора (по одному с каждой стороны) и закрепите их прилагаемыми винтами.

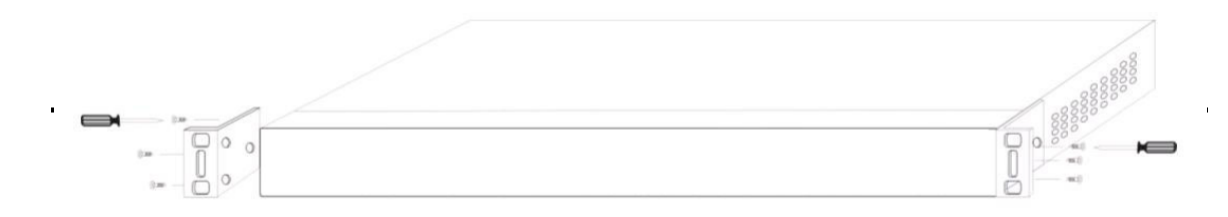

Затем смонтируйте коммутатор в стойке или шкафу

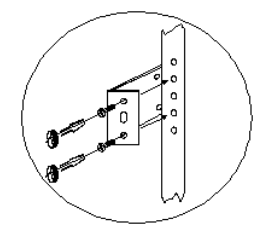

При установке оборудования в шкаф или стойку учтите следующие возможные нюансы и проблемы:

- Увеличение температуры эксплуатации. При установке коммутатора в закрытый шкаф или же при монтаже в стойку совместно с другим телекоммуникационным или иным оборудованием рабочая температура может быть выше комнатной. Поэтому следует учитывать повышение температуры воздуха и не доводить её выше максимальной, указанной изготовителем. При необходимости установите активную систему охлаждения для шкафов и стоек.
- 2. Сокращение потока воздуха. Установка оборудования в стойку должна быть таким, чтобы не количество воздуха, поступаемого к оборудованию, было достаточно для безопасной работы оборудования.
- 3. Механическая нагрузка. Монтаж оборудования в стойке должен быть таким, чтобы не возникало опасного состояния из-за неравномерной механической нагрузки.
- 4. **Перегрузка по питанию**. Следует уделить особое внимание подключению оборудования к цепи питания. Используйте исправное, соответствующее возможным нагрузкам электрооборудование
- 5. **Надежное заземление**. Необходимо обеспечить надежное заземление всего электрического и телекоммуникационного стоечного оборудования.

## 3.3 Заземление коммутатора

В этом разделе описывается, как подключить коммутатор к земле. Вы должны выполнить эту процедуру **перед** включением вашего коммутатора.

#### Необходимые инструменты и оборудование

- Винты заземления: один винт с потайной головкой M4 х 6 мм (метрический)
- Кабель заземления: кабель заземления должен быть рассчитан в соответствии с местными и национальными требованиями к установке. Длина кабеля зависит от близости коммутатора к соответствующим линиям заземления.
- Отвертка

Следующие шаги позволяют подключить коммутатор к защитному заземлению: Шаг 1: Проверьте, выключено ли питание системы.

Шаг 2: Используйте кабель заземления, чтобы установить клеммную колодку # 8 поверх отверстия заземляющего винта, как показано на рисунке ниже.

Шаг 3: Вставьте винт заземления в отверстие заземляющего винта.

Шаг 4: Используя отвертку, затяните винт заземления, чтобы закрепить кабель заземления.

**Шаг 5:** Прикрепите клеммное кольцо на другом конце кабеля заземления к соответствующему заземляющему штифту или болту на стойке

**Шаг 6**: Убедитесь, что соединения на заземляющем разъеме коммутатора и стойки надежно закреплены.

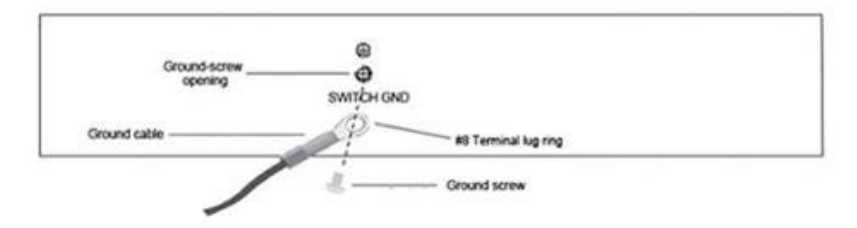

## 3.4 Подключение кабеля питания

После подключения заземления к коммутатору можно подключить кабель питания в разъем на задней панели коммутатора и после этого вилку в розетку постоянного тока 220В.

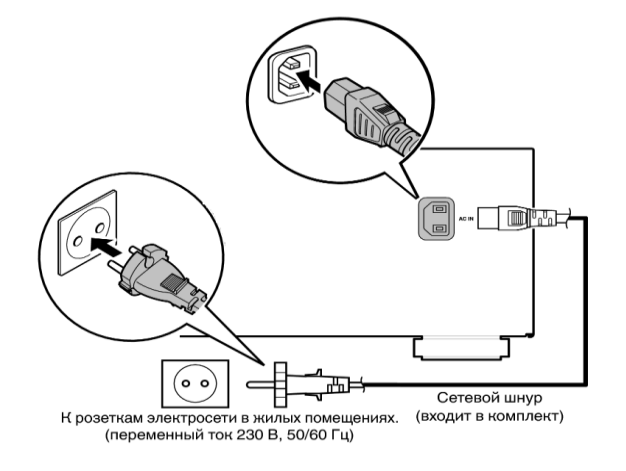

## 3.5 Подключение Ethernet

Используйте UTP порты коммутатора для подключения как показано ниже:

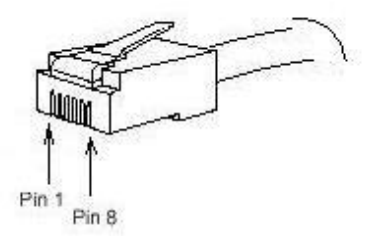

Описание порта UTP для Fast Ethernet показано ниже:

| №Контакта | Описание                   | ИМЯ    | Примечание |
|-----------|----------------------------|--------|------------|
| 1         | Data transmission positive | TPTXD+ | Output     |
| 2         | Data transmission negative | TPTXD- | Output     |
| 3         | Data receive positive      | TPRXD+ | Input      |
| 6         | Data receive negative      | TPRXD- | Input      |

#### Описание порта UTP для Gigabit показано ниже:

| № Контакта | Описание                     | ИМЯ     | Примечание    |
|------------|------------------------------|---------|---------------|
| 1          | Data transmission positive   | TPTXD1+ | Output        |
| 2          | Data transmission negative   | TPTXD1- | Output        |
| 3          | Data receive positive        | TPRXD2+ | Input         |
| 6          | Data receive negative        | TPRXD2- | Input         |
| 4          | Data Bi-directional positive | BI_D3+  | Bidirectional |
| 5          | Data Bi-directional negative | BI_D3-  | Bidirectional |
| 7          | Data Bi-directional positive | BI_D4+  | Bidirectional |
| 8          | Data Bi-directional negative | BI_D4-  | Bidirectional |

Кабельные соединения и цвета соответствуют требованиям стандарта EIA / TIA 568А:

|     | 1 TPTXD+ | 1 |    |
|-----|----------|---|----|
|     | 2 TPTXD- | 2 |    |
|     | 3 TPRXD+ | 3 |    |
| 10  | 4        | 4 | 10 |
| 45  | 5        | 5 | 4  |
| R.J | 6 TPRXD- | 6 | 2  |
|     | 7        | 7 |    |
|     | 8        | 8 |    |
|     |          |   |    |

Кабельные соединения и цвета соответствуют требованиям стандарта EIA/TIA568B:

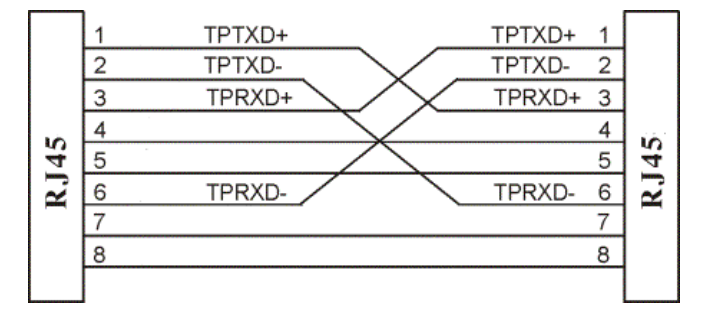

### 3.6 Применение

РоЕ-коммутатор разрабатывался как устройство сегмента сети, которое имеет большое количество адресов и работает не только с оконечным оборудованием, но и способно соединить различные сегменты сети.

ПК, рабочие станции и серверы можно связать с использованием этого РоЕ-коммутатора. Коммутатор автоматически запоминает адреса узлов, которые затем используются для фильтрации и направления трафика на адреса назначения. РоЕ-коммутатор подает напряжение питания на сетевые устройства, которые питаются по РоЕ и удовлетворяют требованиям стандартов IEEE802.3af/at, а также решает проблемы позиционирования устройств. Сетевые устройства могут быть размещены в наиболее подходящем месте для получения лучшего функционирования.

На рисунке приведен один из возможных вариантов построения сети с помощью коммутатора:

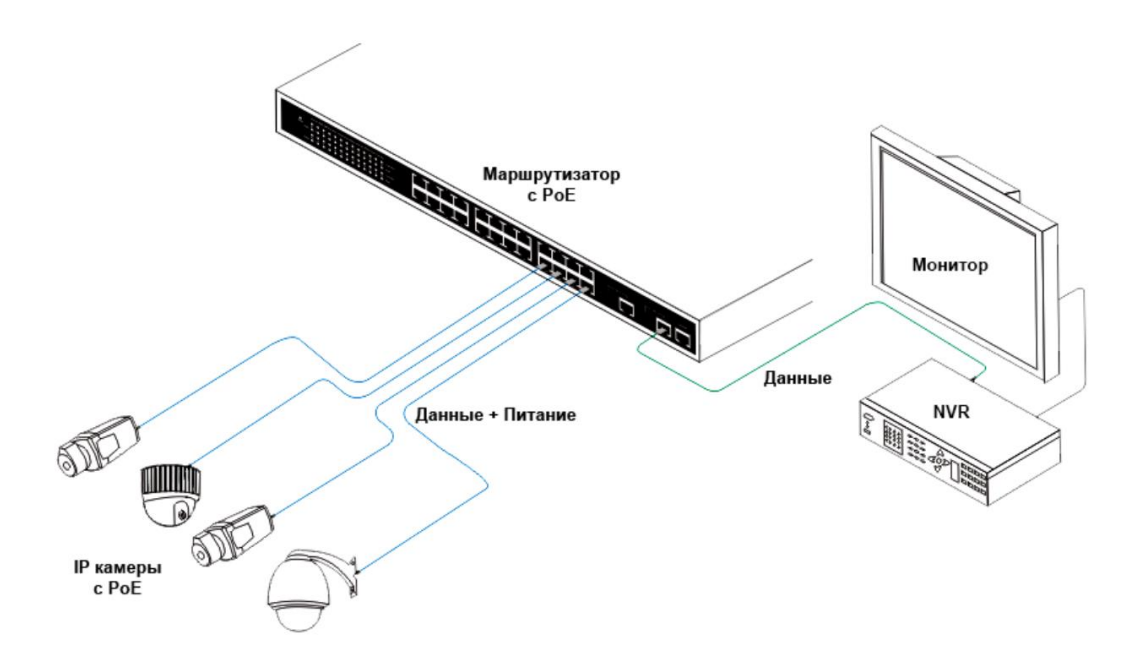

# 4 Неисправности и их устранение

Этот раздел призван помочь в решении наиболее распространенных проблем с РоЕ-коммутатором

#### • Неправильное соединение

Все порты этого маршрутизатора могут автоматически определять, прямой или перекрестный кабель использован для соединения устройств сети, хотя некоторые устройства могут иметь свои специфические кабели. Используйте только соответствующие кабели. Для разъема RJ-45 используйте только фирменные UTP или STP кабели, 10/100Mbps порты используют 2-х парный кабель.

#### • Поврежденные или утерянные кабели

Используйте только проверенные и штатные кабели.

#### • Нестандартные кабели

Нестандартные и неправильно перевитые пары кабелей могут вызвать многочисленные сетевые проблемы. Мы рекомендуем использовать тестер для кабелей при монтаже сети. Порты RJ-45: используйте неэкранированную витую пару (UTP) или экранированную (STP) витую пару для разъемов RJ-45: 100 Ом, категории 3, 4 или 5 для 10Mbps соединений; 100 Ом, категории 5 для 100Mpbs соединений; или 100 Ом категория 5е и выше для 1000Mbps соединений. Учтите, что дальность для большинства кабелей витой пары не превышает 100 м. Мы рекомендуем кабель категории 5е при работе с PoE.

#### • Неправильная сетевая топология

Важно быть уверенным в правильности сетевой топологии. Обычные ошибки: излишняя длина кабелей, большое количество репитеров (HUB), наличие «петель данных». Особенно негативное воздействие оказывают петли.

#### • Диагностика по LED индикаторам

Для помощи в обнаружении неисправностей могут быть использованы LED индикаторы. Если индикатор показывает не штатный сигнал, это свидетельствует о неисправности в данной цепи. Отключите и подключите кабель еще раз. Если не работает индикатор питания проверьте кабель питания и разъемы.

# 5 Начало работы

В этом разделе представлен интерфейс управления коммутатором.

# 5.1 Управление коммутатором

Управление коммутатором осуществляется через любой порт коммутатора, используя Web-интерфейс

Каждому коммутатору должен быть присвоен собственный IP-адрес, который используется для работы с Web-интерфейсом. IP-адрес ПК должен находиться в том же диапазоне, что и коммутатор. Каждый коммутатор может разрешить только одному пользователю одновременно обращаться к настройкам через Web.

## 5.2 Использование Web-интерфейса

После успешного монтажа коммутатора вы сможете настраивать, контролировать состояние портов и сети, отображать статистику на вашем ПК с помощью веб-браузера.

#### Подключение к коммутатору

Для веб-конфигурации устройства вам потребуется следующее оборудование:

- ПК с Ethernet-соединением RJ-45
- Стандартный кабель Ethernet

Подключите кабель Ethernet к любому из портов на передней панели коммутатора и к сетевой карте вашего ПК.

#### Вход в систему через веб-интерфейс

Чтобы войти в систему и настроить коммутатор, ПК должен иметь IP-адрес в той же подсети, что и коммутатор.

Например, если коммутатор имеет IP-адрес 192.168.0.1, ПК должен иметь IP-адрес 192.168.0.х (где х - это число от 2 до 254) и маску подсети 255.255.255.0. Откройте веб-браузер и введите 192.168.0.1 (заводской IP-адрес по умолчанию) в адресной строке. Затем нажмите <Enter>.

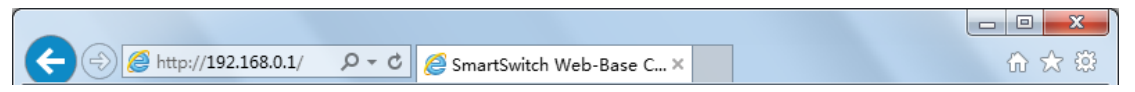

Когда появится диалоговое окно входа в систему, введите имя пользователя и пароль, затем нажмите «ОК».

По умолчанию используется имя пользователя: admin, пароль: admin.

# 6 Конфигурация

Для использования всех возможностей и функций коммутатора необходимо воспользоваться настройками через Web-интерфейс.

## 6.1 Главная страница

После успешного входа в систему вы увидите главную страницу Web-интерфейса коммутатора:

| C ( http://192.168.0.1/                                       | ×5⊠ - Q €                                                                                                    | 🥑 SmartSwitch Web-Base 🗴                      | <b>-×-</b><br>? ₿ |
|---------------------------------------------------------------|----------------------------------------------------------------------------------------------------|-----------------------------------------------|-------------------|
|                                                               | <b>FOS</b> <sup>2</sup> <sup>4</sup> <sup>6</sup><br><sup>1</sup> <sup>4</sup> <sup>6</sup><br><sup>1</sup> <sup>1</sup> <sup>5</sup> | 8 10 12 14 16 18 20 22 24<br>                 |                   |
| Administrator  PoE Port Management                            | System Status                                                                                                    |                                               |                   |
| VLAN Setting                                                  | Model Nunber                                                                                                    | TSn-24P26M                                    |                   |
| Per Port Counter                                              | Software Version                                                                                                    | V108.8                                        |                   |
| QoS Setting                                                   | MAC Address                                                                                                    | 10:f0:13:f0:25:81                             | =                 |
| Spanning Tree                                                 | Number of Ports                                                                                                    | 24+2                                          |                   |
| Trunking                                                      | System Name                                                                                                    | switch MAX:15                                 |                   |
| <ul> <li>DHCP Relay Agent</li> <li>Backup/Recovery</li> </ul> |                                                                                                    | Idle Time:0 (1~30 Minutes)                    |                   |
| Miscellaneous                                                 | Idle Time Security                                                                                                    | Auto Logout(Default).                         |                   |
| SNMP Settings Logout                                          |                                                                                                    | <ul> <li>Back to the last display.</li> </ul> |                   |
|                                                               |                                                                                                    | Update                                        | -                 |

# 6.2 Administrator (Администратор)

#### <u>Administrator -> Authentication Configuration (Администратор -> Настройка проверки</u> <u>подлинности)</u>

Здесь вы можете установить новое имя пользователя и пароль Username/Password и подтвердить их.

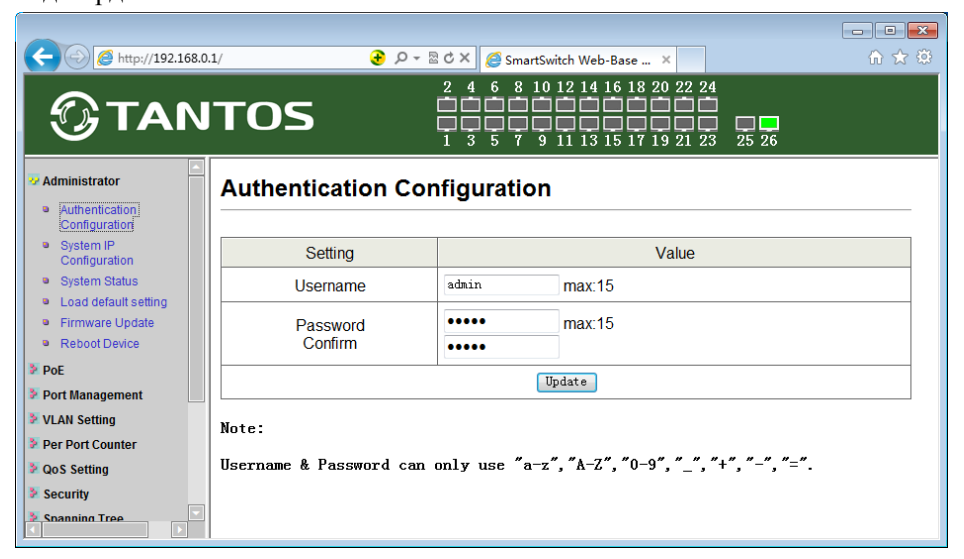

#### Administrator→System IP Configuration (Администратор→Настройка

#### **ІР-конфигурации системы)**

Коммутатор может получить IP-адрес двумя способами: **Static**-статический IP-адрес и **DHCP** ((Dynamic Host Configuration Protocol -протокол динамической конфигурации хоста). При использовании статического IP-адреса можно вручную настроить **IP-адрес**, **маску подсети** и **шлюз**. При использовании режима DHCP коммутатор сначала ищет сервер DHCP, чтобы предоставить ему IP-адрес (включая маску сети и шлюз по умолчанию), прежде чем использовать настройки по умолчанию или ранее введенные.

#### <u>IP-настройки по умолчанию - статический режим (Static) с IP-адресом 192.168.0.1, а</u> маска подсети 255.255.255.0

| C C Mtp://192.168.0                                | 0.1/ 🕑        | ク・習むX 愛 SmartSwitch Web-Base X<br>命 会 感 |
|----------------------------------------------------|---------------|-----------------------------------------|
| <b>©</b> TAN                                       | TOS           | 2 4 6 8 10 12 14 16 18 20 22 24<br>     |
| Administrator     Authentication     Configuration | System IP Con | figuration                              |
| System IP<br>Configuration                         | Setting       | Value                                   |
| System Status                                      | IP Address    | 192 . 168 . 0 . 1                       |
| <ul> <li>Firmware Update</li> </ul>                | Subnet Mask   | 255 . 255 . 0                           |
| Reboot Device     PoE                              | Gateway       | 192 . 168 . 0 . 254                     |
| Port Management                                    | IP Configure  | ◙ Static ◎ DHCP                         |
| VLAN Setting                                       |               | Update                                  |
| Per Port Counter                                   | <u> </u>      |                                         |
| QoS Setting     Socurity                           | •             | m m                                     |

#### Administrator -> System Status (Администратор -> Состояние системы)

**Comment** (Комментарий): При вводе комментария устройство легче распознается в локальной сети.

**Idle Time Security (Время бездействия)**. В этом пункте задается период, в течение которого если не выполняются никакие действия в Web-интерфейсе коммутатора, то пользователю будет необходимо повторно войти в систему. Время бездействия можно задать в диапазоне от 3 до 30 минут. Установка по умолчанию: 5 минут.

| C () ( http://192.168.0.1                                                   | / <b>€</b> , <b>₽</b> • ⊠ ( | 🗸 🏈 SmartSwitch Web-Base 🗴          | • ×<br>☆ ₿ |
|-----------------------------------------------------------------------------|-----------------------------|-------------------------------------|------------|
| () TAN                                                                      | TOS                         | 2 4 6 8 10 12 14 16 18 20 22 24<br> |            |
| Administrator  Authentication Configuration System IP                       | System Status               |                                     | _          |
| Configuration                                                               | Model Nunber                | TSn-24P26M                          |            |
| System Status     Load default setting                                      | Software Version            | V108.8                              |            |
| Firmware Update                                                             | MAC Address                 | 10:f0:13:f0:25:81                   | E          |
| PoE                                                                         | Number of Ports             | 24+2                                |            |
| Port Management                                                             | System Name                 | switch MAX:15                       |            |
| VLAN Setting                                                                |                             | Idle Time: 0 (1~30 Minutes)         |            |
| <ul> <li>Per Port Counter</li> <li>QoS Setting</li> <li>Socurity</li> </ul> | Idle Time Security          | Auto Logout(Default).               |            |
| Spanning Tree                                                               |                             | Back to the last display.           |            |
| Trunkina                                                                    |                             | Update                              | •          |

# <u>Administrator -> Load default setting (Администратор ->(Загрузка настроек по умолчанию)</u>

Этот пункт позволяет безопасно сбросить сделанные настройки до заводских. Все параметры конфигурации, хранящиеся в энергонезависимом ОЗУ, будут сброшены до заводских настроек, после чего коммутатор перезагрузится

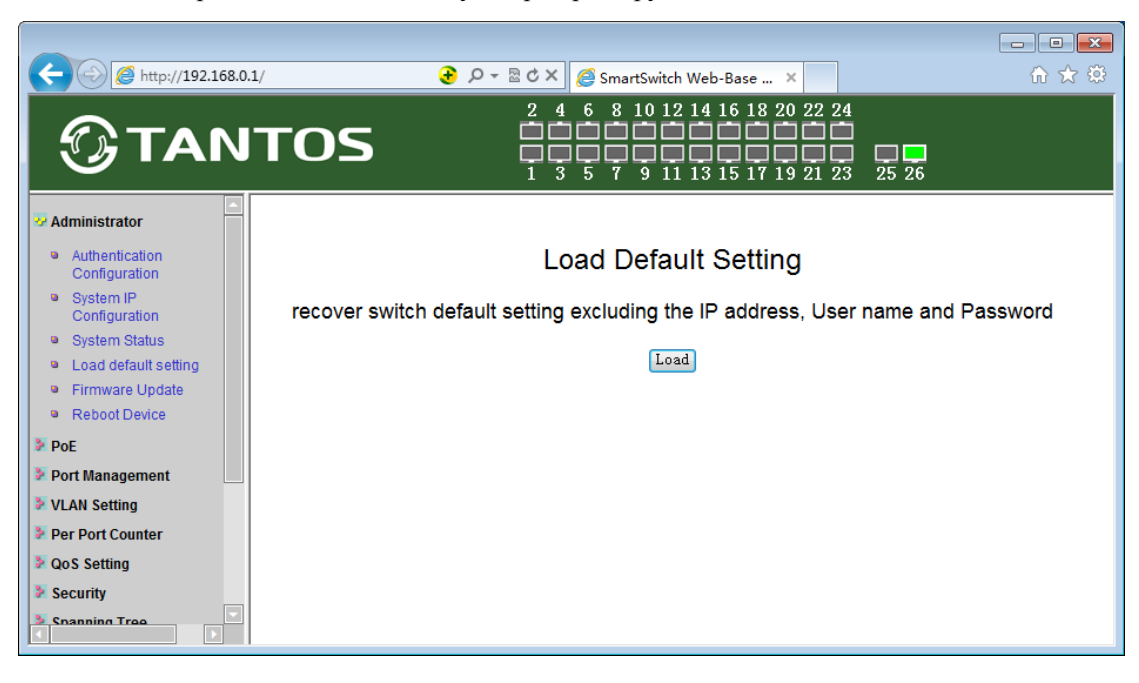

#### Administrator -> Firmware Update(Администратор -> Обновление прошивки)

Если требуется обновить прошивку необходимо подтвердить пароль администратора

| C C TAN                                                                                                    | $1/  \textcircled{O} \land \textcircled{O} \land @ (A A A A A A A A A A A A A A A A A A $ |
|----------------------------------------------------------------------------------------------------|----------------------------------------------------------------------------------------------------|
| V Administrator                                                                                                    | Firmware Update                                                                                                    |
| Authentication<br>Configuration System IP<br>Configuration System Status Load default setting Firmware Update Reboot Device POE Port Management VLAN Setting Per Port Counter QoS Setting Security Security | Please input the password to<br>continue the Firmware Update<br>process.<br>Password<br>ReConfirm<br>Update<br>Notice:<br>After clicking the "UPDATE" button, IF the firmware update webpage is not<br>redirected correctly or is shown as "Webpage not found".<br>Please connect to http://192.168.0.1                                                                                                    |

После подтверждения пароля коммутатор удалит старую прошивку.

Укажите путь к файлу прошивки, который вы собираетесь использовать, а затем нажмите **Update** «Обновить». Если обновление прошло успешно, то после завершения будет отображаться сообщение «ОК».

Сообщение «Fail» («Ошибка») означает, что произошел сбой обновления прошивки или обновление не может быть завершено по какой-либо причине.

#### Administrator -> Reboot Device (Администратор -> Перезагрузить устройство)

Для безопасной перезагрузки коммутатора нажмите на кнопку **Reboot** подменю Reboot Device.

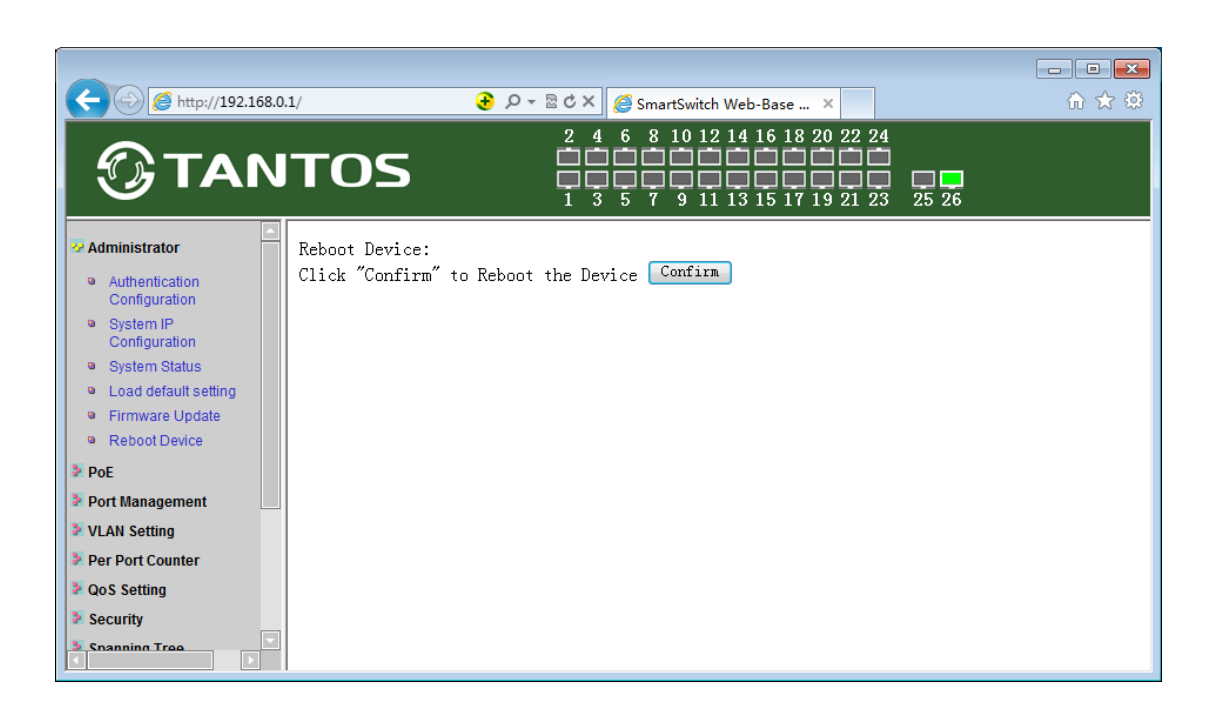

# 6.3 Port Management (Управление портами)

Port Management -> Port Configuration (Управление портами -> Конфигурация портов) На этой странице вы можете проверить текущее состояние всех портов и сделать оптимальные для вас настройки

| C () ( http://192.168.0.1/                                                              |               |           |               | ر ج        | 0- <u>-</u> ⊵¢×                                                                | Smarts           | Switch We                    | eb-Base                                | . ×                     |         |                      |                       | × |
|-----------------------------------------------------------------------------------------|---------------|-----------|---------------|------------|--------------------------------------------------------------------------------|------------------|------------------------------|----------------------------------------|-------------------------|---------|----------------------|-----------------------|---|
|                                                                                         | ГО            | 95        |               |            | $\begin{array}{c} 2 & 4 & 6 \\ \hline 1 & \hline 1 & \hline 3 & 5 \end{array}$ | 8 10 12<br>      | 2 14 16<br>1 1 1<br>1 1 1 15 | 18 20<br>1 1<br>1 1<br>1 1<br>1 1<br>9 | 22 24<br>22 24<br>21 23 | 25 26   |                      |                       |   |
| <ul> <li>Administrator</li> <li>PoE</li> </ul>                                          | Por           | t Co      | nfigu         | uratio     | n                                                                              |                  |                              |                                        |                         |         |                      |                       |   |
| Port Management  Port Configuration  Port Mirroring  Bandwidth Control  Proadcast Storm | Funct         | ion_      | Tx/R<br>Abili | ty         | Auto-<br>Negotiatio                                                            | on Spe           | ed Du                        | plex<br>▼                              | Pause                   | Back    | pressure L           | Addr.<br>earning<br>• | = |
| Solution Control                                                                        | Selec<br>Port | rt<br>No. | 01<br>14      | 02 02 4 15 | 03 04                                                                          | 05               | 06                           | 07 🔲 08<br>20 🔲 21                     | 3 09<br>1 22            | 10      | 11 12 13<br>24 25 20 | 3                     | - |
| <ul> <li>Per Port Counter</li> <li>QoS Setting</li> <li>Converte</li> </ul>             |               |           |               |            |                                                                                |                  | Update                       |                                        |                         |         |                      |                       |   |
| Spanning Tree                                                                           |               |           | Curre         | ent Stat   | us                                                                             |                  |                              |                                        | Setting                 | g Statu | s                    |                       |   |
| <ul> <li>Trunking</li> <li>DHCP Relay Agent</li> </ul>                                  | Port          | Link      | Speed         | Duplex     | FlowCtrl                                                                       | Tx/Rx<br>Ability | Auto-<br>Nego                | Speed                                  | Duplex                  | Pause   | Backpressure         | Addr.<br>Learning     |   |
| Backup/Recovery                                                                         | 1             |           |               |            |                                                                                | ON               | AUTO                         | 100M                                   | FULL                    | ON      | ON                   | ON                    |   |
| Miscellaneous                                                                           | 2             |           |               |            |                                                                                | ON               | AUTO                         | 100M                                   | FULL                    | ON      | ON                   | ON                    |   |
| SNMP Settings                                                                           | 3             |           |               |            |                                                                                | ON               | AUTO                         | 100M                                   | FULL                    | ON      | ON                   | ON                    |   |
| Logout                                                                                  | 4             |           |               |            |                                                                                | ON               | AUTO                         | 100M                                   | FULL                    | ON      | ON                   | ON                    |   |
|                                                                                         | 5             |           |               |            |                                                                                | ON               | AUTO                         | 100M                                   | FULL                    | ON      | ON                   | ON                    |   |
|                                                                                         | 6             |           |               |            |                                                                                | ON               | AUTO                         | 100M                                   | FULL                    | ON      | ON                   | ON                    |   |
|                                                                                         | 7             |           |               |            |                                                                                | ON               | AUTO                         | 100M                                   | FULL                    | ON      | ON                   | ON                    |   |
|                                                                                         | 8             |           |               |            |                                                                                | ON               | AUTO                         | 100M                                   | FULL                    | ON      | ON                   | ON                    | - |
|                                                                                         | •             |           |               |            |                                                                                | 1                |                              |                                        |                         |         | 1                    | •                     |   |

| Значение поля     | Описание                                                            |
|-------------------|---------------------------------------------------------------------|
| Tx/Rx Ability:    | Включить или отключить порт                                         |
| Auto-Negotiation: | Включение / отключение Автоматического MDI/MDIX*                    |
| Speed:            | Медные соединения могут работать в режимах форсированного           |
|                   | режима (1000M Full, 100M Full, 100M Half, 10M Full, 10M Half), Auto |
|                   | или Disabled. По умолчанию для всех портов установлено значение     |
|                   | «Авто».                                                             |
| Duplex:           | Выбор режима работы порта: Full-Duplex или Half-Duplex              |
| Pause:            | Включение / отключение возможности симметричной паузы               |
| Backpressure:     | Включение / отключение backpressure flow control в полудуплексном   |
|                   | режиме                                                              |
| Addr. Learning:   | Включение / отключение функции Распознавания MAC-адреса(Addr.       |
|                   | Learning) для выбранного порта                                      |

\*Обычно MDI означает подключение к другому промежуточному устройству (хаб, роутер и т.д.), тогда как MDIX означает подключение к рабочей станции или ПК. Поэтому «авто

MDI/MDIX» означает, что вы можете подключиться к другому коммутатору или рабочей станции без изменения схемы разводки витых пар кабеля

Port Management -> Port Mirroring (Управление портами -> Зеркалирование портов)

Зеркалирование портов - это метод контроля сетевого трафика, который пересылает копию каждого входящего и / или исходящего пакета с одного порта коммутатора на другой порт, где пакет может быть изучен. Это позволяет лучше контролировать производительность сети.

|                                                                                                 |                                 |                    | <b>a</b> 0 | - 84    | × 🧖                  |         |                              |         |         |         |          |          | E        |          |
|-------------------------------------------------------------------------------------------------|---------------------------------|--------------------|------------|---------|----------------------|---------|------------------------------|---------|---------|---------|----------|----------|----------|----------|
|                                                                                                 | ros                             |                    |            |         | 8 10 1<br>1<br>7 9 1 | 2 14 1  | 6 18 2<br>6 1 8 2<br>5 1 7 1 | 0 22 24 |         | 26      |          |          |          |          |
| <ul> <li>Administrator</li> <li>PoE</li> </ul>                                                  | Port Mirro                      | ring               |            |         |                      |         |                              |         |         |         |          |          |          |          |
| Port Management  Port Configuration  Port Mirroring  Bandwidth Control  Broadcast Storm Control | Dest<br>Port                    | 1<br>14            | 2<br>15    | 3<br>16 | 4                    | 5<br>18 | 6<br>19                      | 7<br>20 | 8<br>21 | 9<br>22 | 10<br>23 | 11<br>24 | 12<br>25 | 13<br>26 |
| VLAN Setting                                                                                    | Monitored<br>Packets            | Disab<br>Disab     | le ▼<br>le |         |                      |         |                              |         |         |         |          |          |          |          |
| <ul> <li>QoS Setting</li> <li>Security</li> </ul>                                               | Source<br>Port                  | Rx<br>Tx<br>Tx & 1 | Rx 15      | 3       | 4                    | 5       | 6                            | 7       | 8       | 9       | 10<br>23 | 11<br>24 | 12<br>25 | 13       |
| <ul> <li>Spanning Tree</li> <li>Trunking</li> <li>RUCD Relevance</li> </ul>                     |                                 |                    |            |         |                      |         | Jpdate                       |         |         |         |          |          |          |          |
| <ul> <li>Backup/Recovery</li> <li>Miscellaneous</li> </ul>                                      | Multi to Multi Sniffer function |                    |            |         |                      |         |                              |         |         |         |          |          |          |          |
| <ul> <li>SNMP Settings</li> <li>Logout</li> </ul>                                               |                                 |                    |            |         |                      |         |                              |         |         |         |          |          |          |          |
|                                                                                                 |                                 |                    |            |         |                      |         |                              |         |         |         |          |          |          |          |

**TX (transmit) mode (Режим передачи):** Дублирует данные, передаваемые портомисточником, и пересылает его в целевой порт. Нажмите «все», чтобы включить все порты в зеркалирование портов.

**RX (receive) mode (Режим приема (RX)):** Дублирует данные, получаемые портом-источником, и пересылает его в целевой порт. Нажмите «все», чтобы включить все порты в зеркалирование портов.

Both (transmit and receive) mode (Оба режима (передача и прием)): Дублирует переданные и отправленные данные портом-источником, и пересылает все данные в назначенный целевой порт. Нажмите «все», чтобы включить все порты в зеркалирование портов.

**Примечание.** Целевые порты перестанут зеркалировать пакеты, если есть неизвестные теги или пакеты назначения, отправленные портами-источниками.

Port Management -> Bandwidth Control (Управление портами -> Управление пропускной способностью)

Страница управления пропускной способностью позволяет определять параметры пропускной способности для передачи и приема данных определенного порта.

|                                                                                                    | F <b>OS</b><br>Bandwidth               | n Cont                                                                                                    |                         | SmartSwitch                                                                                  | Web-Base<br>18 20 22 | 2 24<br>2 24<br>2 23 25 26 |                       |               |  |  |  |
|----------------------------------------------------------------------------------------------------|----------------------------------------|----------------------------------------------------------------------------------------------------|-------------------------|----------------------------------------------------------------------------------------------|----------------------|----------------------------|-----------------------|---------------|--|--|--|
| <ul> <li>PoE</li> <li>Port Management</li> <li>Port Configuration</li> <li>Port Mirroring</li> </ul>                                                                                                    | Port No                                |                                                                                                    | Tx Rate<br>(0~255) (0:F | (0~255)                                                                                      | Rx Rate              | d)                         |                       |               |  |  |  |
| <ul> <li>Bandwidth Control</li> <li>Broadcast Storm<br/>Control</li> <li>VLAN Setting</li> <li>Per Port Counter</li> <li>QoS Setting</li> <li>Security</li> <li>Spanning Tree</li> <li>Trunking</li> <li>DHCP Relay Agent</li> </ul> | Speed Base                             | Image: With Provide the second state of the second state of the second stat |                         |                                                                                              |                      |                            |                       |               |  |  |  |
| Backup/Recovery     Miscellaneous     SNMP Settings     Logout                                                                                                    | If the link speed<br>as your setting n | Update         LoadDefault           If the link speed of selected port is lower than the rate that you seting, this system will use the value of link speed as your setting rate.                                                                                                    |                         |                                                                                              |                      |                            |                       |               |  |  |  |
|                                                                                                    | Port<br>No. Tx<br>1 Fu                 | Rate<br>III Speed                                                                                                    | Rx Rate<br>Full Speed   | Link<br>Speed         Port<br>No.         Tx R           Full Speed          14         Full |                      | Tx Rate<br>Full Speed      | Rx Rate<br>Full Speed | Link<br>Speed |  |  |  |

**TX Rate:** скорость приема данных от 0 до 255 (база базы скорости), 0 для полной скорости.

**RX Rate:** скорость передачи данных от 0 до 255 (база базы скорости), 0 для полной скорости.

**Speed Base:** В режиме «Низкий» разрешение полосы пропускания Тх / Rx равно 32 Кбит / с для портов 1 ~ 26. В режиме «Высокий» разрешение полосы пропускания Тх / Rx составляет 256 Кбит / с для портов 1 ~ 24 и 2048 Кбит / с для портов 25 и 26.

(А) Низкая пропускная способность для ТХ

Пример 1: Величина ТХ для портов 1 ~ 4 установлена как 10, 20, 30, 40 соответственно, а база скорости установлена на «Низкий». Реальная пропускная способность исходит из формулы 32Kbps \* 10, 32Kbps \* 20, 32Kbps \* 30 и 32Kbps \* 40 соответственно. После нажатия кнопки «Обновить» реальная пропускная способность будет отображаться в полях ТХ.

(В) Высокая пропускная способность для ТХ

Пример 2: Величина ТХ для портов 1 ~ 4 установлена как 10, 20, 30, 40 соответственно, а база скорости установлена на «Высокий». Реальная пропускная способность исходит из формулы 256Kbps \* 10, 256Kbps \* 20, 256Kbps \* 30 и 256Kbps \* 40 соответственно. После нажатия кнопки «Обновить» реальная пропускная способность будет отображаться в полях ТХ.

(C) Низкая пропускная способность для Rx

Пример 3: Величина полосы пропускания RX для портов 5 ~ 8 устанавливается равным 50, 60, 70, 80 соответственно, а для базы скорости установлено значение «Низкий». Реальная

пропускная способность исходит из формулы 32Kbps \* 50, 32Kbps \* 60, 32Kbps \* 70 и 32Kbps \* 80 соответственно. После нажатия кнопки «Обновить» реальная пропускная способность будет отображаться в полях RX.

(D) Высокая пропускная способность для RX

Пример 4: Величина полосы пропускания RX для портов 5 ~ 8 установлена как 50, 60, 70, 80 соответственно, а базовая скорость установлена на «Высокий». Реальная пропускная способность исходит из формулы 256Kbps \* 50, 256Kbps \* 60, 256Kbps \* 70 и 256Kbps \* 80 соответственно. После нажатия кнопки «Обновить» реальная пропускная способность будет отображаться в полях RX.

#### Ограничение управления пропускной способностью

 Фактическая ширина полосы пропускания должна быть меньше скорости соединения порта. 100 Мбит / с для порта 25 и 26, значение ширины полосы должно быть меньше 48, если для полосы пропускания установлено значение «Высокий». 10 Мбит / с для порта 25 и 26, значение ширины полосы должно быть меньше 4, если для полосы пропускания установлено как «Высокий».

10 Мбит / с для порта 1 ~ 24, настройка полосы пропускания должна быть меньше 39, если базовая полоса пропускания установлена как «Высокий».

• Установка полосы пропускания на «0» означает, что коммутатор будет работать на «полной скорости».

#### <u>Port Management -> Broadcast Storm Control (Управление портами -> Управление</u> <u>широковещательным штормом)</u>

Функция управления широковещательным штормом обеспечивает возможность управления скоростью приема широковещательных пакетов. Как только пакетная буря обнаружена, коммутатор будет отбрасывать пакеты, входящие в коммутатор, до тех пор, пока буря не утихнет.

| C C // 192.168.0.1/                                             |                   |                      | م <del>(</del>      | - 2 C                                                 | × @:                                                           | SmartSwi           | tch Web            | -Base                           | ×                   |          |          |          |          | - • ×   |
|-----------------------------------------------------------------|-------------------|----------------------|---------------------|-------------------------------------------------------|----------------------------------------------------------------|--------------------|--------------------|---------------------------------|---------------------|----------|----------|----------|----------|---------|
|                                                                 | ros               |                      | 2<br>1              | $\begin{array}{c} 4 & 6 \\ \hline \hline \end{array}$ | $\begin{array}{c}8 \\ 10 \\ 1 \\ 7 \\ 9 \\ 7 \\ 9 \end{array}$ | 12 14              | 16 18              | 20 22<br>20 22<br>10 0<br>19 21 | 24<br>23 25         | 26       |          |          |          |         |
| <ul> <li>Administrator</li> <li>PoE</li> </ul>                  | Broadcast         | Stor                 | m Co                | ontro                                                 | ы                                                              |                    |                    |                                 |                     |          |          |          |          |         |
| <ul> <li>Port Management</li> <li>Port Configuration</li> </ul> | Threshold         | Threshold 63<br>1~63 |                     |                                                       |                                                                |                    |                    |                                 |                     |          |          |          |          |         |
| Port Mirroring     Bandwidth Control     Eroadcast Storm        | Enable            | 1                    | 2                   | 3                                                     | 4                                                              | 5                  | 6                  | 7                               | 8                   | 9        | 10<br>□  | 11       | 12       | 13<br>□ |
| Control<br>VLAN Setting                                         | Port              | 14                   | 15                  | 16                                                    | 17                                                             | 18                 | 19                 | 20                              | 21                  | 22       | 23       | 24       | 25       | 26      |
| <ul> <li>Per Port Counter</li> <li>QoS Setting</li> </ul>       | This value indice | tas tha              | numbo               | r of bro                                              | adcast                                                         | nacket             | Jpdate<br>which i  | e allow                         | ad to or            | tor oar  | h port i | n one ti | me unit  | One     |
| <ul> <li>Security</li> <li>Spanning Tree</li> </ul>             | time unit is 50us | for Gig              | abit spe            | eed, 50                                               | 0 us for                                                       | 100M               | ps spe             | ed and                          | 5000u               | s for 10 | Mbps s   | speed    | ine unit | . one   |
| <ul> <li>Trunking</li> <li>DHCP Relay Agent</li> </ul>          | through the switc | h in a ti            | e not si<br>me unit | is prob                                               | ably le                                                        | ng broa<br>ss than | dcast p<br>the spe | acket,<br>cified r              | since tr<br>number. | e broa   | dcast p  | аскет с  | ountpa   | ssing   |
| <ul> <li>Backup/Recovery</li> <li>Miscellaneous</li> </ul>      |                   |                      |                     |                                                       |                                                                |                    |                    |                                 |                     |          |          |          |          |         |
| <ul> <li>SNMP Settings</li> <li>Logout</li> </ul>               |                   |                      |                     |                                                       |                                                                |                    |                    |                                 |                     |          |          |          |          |         |
|                                                                 |                   |                      |                     |                                                       |                                                                |                    |                    |                                 |                     |          |          |          |          |         |

Допустимое значение - от 1 до 63.

Широковещательный пакет проверяется только для выбранного порта, и количество широковещательных пакетов подсчитывается в каждую единицу времени.

## 6.4 Настройка VLAN

#### VLAN Setting -> VLAN Mode (Настройка VLAN -> Режим VLAN)

VLAN - это группа портов, которые могут находиться в любой точке сети, но обмениваются данными, как если бы они находились в одной и той же области. Сети VLAN могут быть легко организованы, чтобы отражать корпоративные группы (например, отделы: R & D, маркетинг и т.д.), группы использования (такие как электронная почта) или группы мультивещания (мультимедийные приложения, такие как видеоконференции). Таким образом, VLAN упрощают управление сетью. Перемещать устройства в VLAN можно без необходимости изменения каких-либо физических соединений.

| E http://192.168.0.1/                              |                                                    | ଳ 🖈 🏵 |
|----------------------------------------------------|----------------------------------------------------|-------|
|                                                    | <b>FOS</b><br>1 3 5 7 9 11 13 15 17 19 21 23 25 26 |       |
| Administrator                                      | VLAN Mode                                          |       |
| POE POE                                            |                                                    |       |
| VLAN Setting                                       | VLAN Port Based VLAN Change VLAN mode              |       |
| <ul> <li>VLAN mode</li> <li>VLAN Member</li> </ul> |                                                    |       |
| <ul> <li>Multi to 1 Setting</li> </ul>             |                                                    |       |
| Per Port Counter                                   |                                                    |       |
| QoS Setting                                        |                                                    |       |
| Security                                           |                                                    |       |
| Spanning Tree                                      |                                                    |       |
| DHCP Relay Agent                                   |                                                    |       |
| Backup/Recovery                                    |                                                    |       |
| Miscellaneous                                      |                                                    |       |
| SNMP Settings                                      |                                                    |       |
| Logout                                             |                                                    |       |
|                                                    |                                                    |       |
|                                                    |                                                    |       |
| , 1                                                | 1                                                  |       |

Коммутатор поддерживает два режима VLAN: основанный на тегах(tag based VLAN) и основанный на порте (port based VLAN). Одновременно может быть включен только один режим VLAN.

**Prot Based VLAN:** Port-Based VLAN - это самая простая и наиболее распространенная форма VLAN. Он назначает порты LAN устройства в сети VLAN, эффективно преобразуя устройства. Вы можете назначить несколько портов в одну и ту же VLAN или каждый порт в отдельную VLAN.

**802.1Q VLAN:** по умолчанию 802.1Q VLAN отключена. При включенной VLAN 802.1Q VLAN VID 1 создается по умолчанию с пустым полем VLAN name, а все порты настроены как члены без тегов ("Untagged")

Когда выбрана VLAN с тегами, администратор может определить метод обработки тега

VLAN для указанного порта, в том числе "Add Tag"( «Добавить тег»), "don't care"(«не важно») или "Remove Tag"( «удалить тег»)

(А) «Добавить тег» означает, что исходящий пакет должен содержать тег 802.1Q.

• Тег 802.1Q будет вставлен в исходящий пакет выбранного порта, если пакет, полученный из порта-источника, не содержит тега 802.1Q.

• Исходный тег 802.1Q будет сохранен, если порт получил пакет с тегом 802.1Q.

(B) «не важно» означает, что исходящий пакет выбранного порта сохраняет исходный пакетный формат порта источника.

(C) «Удалить тег» означает, что исходящий пакет не должен содержать тег 802.1Q.

• Тег 802.1Q исходящего пакета выбранного порта будет удален, если входящий пакет, принятый в исходном пакете, содержит тэг 802.1Q.

• Формат пакета исходного порта будет сохранен, если пакет не содержит тега 802.1Q.

**Примечание:** В режиме tag based VLAN добавление тега на порт, который используется для настройки этого переключателя, недопустимо, поскольку некоторые сетевые карты не могут распознать тег 802.1Q.

#### Пример:

Порт 1: тег 802.1Q для каждого исходящего с этого порта пакета будет удален. Порт 4: Тег 802.1Q каждого пакета, исходящего из этого порта, должен быть включен. Другие порты: сохранить все исходящие пакеты.

#### <u>VLAN Setting -> VLAN Member Setting (Настройка VLAN -> Настройка</u> <u>участникаVLAN)</u>

#### (a) Port based VLAN

Эта веб-страница разработана на основе участников VLAN каждого порта. Следующие примеры иллюстрируют, как настроить VLAN в этом режиме.

Таблица конфигурирует участников Port based VLAN каждого порта. Когда порт получил пакеты, он может пересылать их участникам VLAN этого порта.

Ниже представлена функция для каждой кнопки, показанной на этой странице.

| C () (2 http://192.168.0.1/                                |      |      |     |      |      | Ð   | Q                                                                                       | • 8   | ¢×     | :       | Sm     | artSi  | witch                             | Web            | o-Ba          | ;e                  | ×      | _      |        |        |    |   |    |        |        | ) ( =<br>ش | •<br>• ☆ | × |
|------------------------------------------------------------|------|------|-----|------|------|-----|-----------------------------------------------------------------------------------------|-------|--------|---------|--------|--------|-----------------------------------|----------------|---------------|---------------------|--------|--------|--------|--------|----|---|----|--------|--------|------------|----------|---|
|                                                            | 09   | 5    |     |      |      |     | $\overset{2}{\overset{2}{\underset{1}{\overset{1}{\underset{1}{\overset{1}{\atop}}}}}}$ |       | 6<br>5 | 8 1<br> |        | 2 14   | 16<br>1<br>1<br>1<br>1<br>5<br>15 | 18<br>11<br>17 | 20<br>1<br>19 | 22 2<br>1 2<br>21 2 | 4      | 25     | 26     |        |    |   |    |        |        |            |          |   |
| Administrator                                              | VLAN | Mei  | mbe | er S | Sett | ing | (Po                                                                                     | ort I | Bas    | ed)     |        |        |                                   |                |               |                     |        |        |        |        |    |   |    |        |        |            |          | Â |
| ➢ PoE                                                      |      |      |     |      |      |     |                                                                                         |       |        |         |        |        |                                   |                |               |                     |        |        |        |        |    |   |    |        |        |            |          |   |
| VLAN Setting                                               | F    | ort  |     |      |      |     |                                                                                         |       |        |         |        |        |                                   | (              | D1 🖣          | R                   | ead    |        |        |        |    |   |    |        |        |            |          |   |
| VLAN mode                                                  | Des  | t PO | RT  |      | 01   |     | 02                                                                                      | (     | 03     | 0       | 4      | 05     |                                   | 06             |               | 07                  | (      | )8     | 0      | 9      | 10 | ) | 11 |        | 12     | 1          | 13       | E |
| VLAN Member                                                | se   | elec | t   |      | V    |     | V                                                                                       |       | V      |         | 1      | V      |                                   | V              |               | <b>V</b>            | [      | 1      |        | /      | V  | ] | V  |        | V      | [          | <b>v</b> |   |
| <ul> <li>Multi to 1 Setting</li> </ul>                     | Des  | t PO | RT  |      | 14   |     | 15                                                                                      | 1     | .6     | 1       | 7      | 18     |                                   | 19             |               | 20                  | 2      | 21     | 2      | 2      | 23 | 3 | 24 |        | 25     | 2          | 26       |   |
| Per Port Counter QoS Setting                               | se   | elec | t   |      | V    |     | V                                                                                       |       | V      |         | 1      | V      |                                   | V              |               | V                   | [      | 1      |        | /      | V  | ] | V  |        | V      | [          | V        |   |
| Security                                                   |      |      |     |      |      |     |                                                                                         |       |        |         | Upda   | te     |                                   | Load           | Defa          | ult                 |        |        |        |        |    |   |    |        |        |            |          |   |
| Spanning Tree                                              |      |      |     |      |      |     |                                                                                         |       |        |         |        |        |                                   |                |               |                     |        |        |        |        |    |   |    |        |        |            |          |   |
| Trunking                                                   |      |      |     |      |      |     |                                                                                         |       |        |         |        |        |                                   |                |               |                     |        |        |        |        |    |   |    |        |        |            |          |   |
| DHCP Relay Agent                                           |      |      |     |      |      |     | _                                                                                       |       |        |         | _      | VL     | AN J                              | NEMB           | ER            |                     |        |        |        |        |    |   |    |        |        |            |          |   |
| <ul> <li>Backup/Recovery</li> <li>Miscellaneous</li> </ul> | Port | 1    | 2   | 3    | 4    | 5   | 6                                                                                       | 7     | 8      | 9       | 1<br>0 | 1<br>1 | 1<br>2                            | 1 3            | 1<br>4        | 1<br>5              | 1<br>6 | 1<br>7 | 1<br>8 | 1<br>9 | 2  | 2 | 2  | 2<br>3 | 2<br>4 | 2<br>5     | 2<br>6   |   |
| SNMP Settings                                              | 1    | v    | v   | v    | v    | v   | v                                                                                       | v     | v      | v       | v      | v      | v                                 | v              | v             | v                   | v      | v      | v      | v      | v  | v | v  | v      | v      | v          | v        |   |
| Logout                                                     | 2    | v    | v   | v    | v    | v   | v                                                                                       | v     | v      | v       | v      | v      | v                                 | v              | v             | v                   | v      | v      | v      | v      | v  | v | v  | v      | v      | v          | v        |   |
|                                                            | 3    | v    | v   | v    | v    | v   | v                                                                                       | v     | v      | v       | v      | v      | v                                 | v              | v             | v                   | v      | v      | v      | v      | v  | v | v  | v      | v      | v          | v        |   |
|                                                            | 4    | v    | v   | v    | v    | v   | v                                                                                       | v     | v      | v       | v      | v      | v                                 | v              | v             | v                   | v      | v      | v      | v      | v  | v | v  | v      | v      | v          | v        | - |

| Поле         | Описание                                                   |  |  |  |  |  |  |  |
|--------------|------------------------------------------------------------|--|--|--|--|--|--|--|
| Read:        | • Выберите номер порта, который вы хотите прочитать        |  |  |  |  |  |  |  |
|              | •Нажмите кнопку "Read"                                     |  |  |  |  |  |  |  |
| Update:      | •Выберите участника VLAN, которого вы хотите обновить.     |  |  |  |  |  |  |  |
|              | •Нажмите "Update"                                          |  |  |  |  |  |  |  |
| LoadDefault: | • Нажмите эту кнопку, если хотите установить настройкиVLAN |  |  |  |  |  |  |  |
|              | по-умолчанию.                                              |  |  |  |  |  |  |  |

(b) Tag based VLAN

| C C http://102.158.0.1/                             | <b>A</b> 0 - 9 d                                                                                 | X Con                                                      | 10.11             | 1 147        | 1.0                                            |                        |                   |            |                 |                    |        | <b>- X</b> |
|-----------------------------------------------------|--------------------------------------------------------------------------------------------------|------------------------------------------------------------|-------------------|--------------|------------------------------------------------|------------------------|-------------------|------------|-----------------|--------------------|--------|------------|
|                                                     | OS 2 4 6<br>1 3 5                                                                                | 8 10 1<br>8 10 1<br>1 1 1 1<br>1 1 1 1<br>1 1 1 1<br>7 9 1 | 2 14 1            | 6 18         | 3 20 22<br>2 1 2<br>2 1 2<br>2 1 2<br>7 1 9 21 | 2 24<br>2 24<br>2 23 2 | 5 26              |            |                 |                    |        |            |
| Administrator                                       | VLAN Member Setting (Tag Ba                                                                      | sed)                                                       |                   |              |                                                |                        |                   |            |                 |                    |        | Â          |
| PoE                                                 |                                                                                                  |                                                            |                   |              |                                                |                        |                   |            |                 |                    |        | - 11       |
| Port Management                                     | VID: (1~4094) Add                                                                                |                                                            |                   | lecte        | ( <b>-</b> D(                                  | elete                  | Undat             | P          |                 |                    |        | 1          |
| VLAN Setting                                        |                                                                                                  | NT 1                                                       |                   |              |                                                | 1.1                    |                   |            | 1               |                    | 1      | -          |
| VLAN mode <u>VLAN Member</u> Multi to 1 Setting     | Add: Enter a VID, select the VLA<br>VLAN entry to the table.<br>Del: Select a VID in the table a | N member<br>nd then j                                      | for th<br>press f | ns .<br>this | entry<br>butto                                 | and the<br>n to re     | n press<br>move a | vID er     | butto<br>ntry f | n to ad<br>rom the | table. | I          |
| Per Port Counter                                    | Update:Modify the existing VID e                                                                 | ntry, sel                                                  | ect VII           | ) an         | d then                                         | press                  | the but           | ton.       |                 |                    |        |            |
| QoS Setting                                         | VLAN Member Port                                                                                 |                                                            | 0                 | 1            | 02                                             | 03                     | 04                | 05         | 06              | 07                 | 08     |            |
| Security                                            | select                                                                                           |                                                            | 3                 | /            |                                                | <b>v</b>               | V                 | 1          | V               | <b>v</b>           | V      |            |
| <ul> <li>Spanning Tree</li> <li>Trunking</li> </ul> | VLAN Member Port                                                                                 |                                                            | 0                 | 9            | 10                                             | 11                     | 12                | 13         | 14              | 15                 | 16     | 1          |
| DHCP Relay Agent                                    | select                                                                                           |                                                            | 3                 | /            | V                                              | V                      | V                 | 1          | V               | <b>V</b>           | V      |            |
| Backup/Recovery                                     | VLAN Member Port                                                                                 |                                                            | 1                 | 7            | 18                                             | 19                     | 20                | 21         | 22              | 23                 | 24     | •          |
| Miscellaneous                                       | select                                                                                           |                                                            |                   | /            |                                                |                        |                   | 7          |                 | 7                  |        | 1          |
| SNMP Settings                                       | VI AN Member Port                                                                                |                                                            | 2                 | 5            | 26                                             |                        |                   |            |                 | -                  |        |            |
| Logout                                              | select                                                                                           |                                                            |                   | 7            |                                                | -                      | -                 | -          | -               | -                  | -      | -          |
|                                                     | Note: If you do not select any p<br>tag.                                                         | ort, thi                                                   | s VID ø           | vill         | be tr                                          | eated a                | -  <br>s a VID    | -<br>embed | dded i          | n a 802.           | <br>1Q | -          |
|                                                     | VID Source port                                                                                  | 01                                                         | 02                |              | 03                                             | 04                     | 05                | 0          | )6              | 07                 | 08     | ]          |
|                                                     | select                                                                                           |                                                            |                   |              |                                                |                        | [                 |            |                 |                    | 1      |            |
|                                                     | VID Source port                                                                                  | 10                                                         |                   | 11           | 12                                             | 13                     | 1                 | .4         | 15              | 16                 |        |            |
|                                                     | select                                                                                           |                                                            |                   |              |                                                |                        |                   | [          |                 |                    |        | -          |

| Поле           | Описание                                                          |  |  |  |  |  |  |  |  |  |
|----------------|-------------------------------------------------------------------|--|--|--|--|--|--|--|--|--|
| Add a VLAN:    | едите VID, выберите участника VLAN и щелкните исходный порт       |  |  |  |  |  |  |  |  |  |
|                | VID, а затем введите имя группы. Для завершения, нажмите "Add"    |  |  |  |  |  |  |  |  |  |
|                | («Добавить»), чтобы отправить эту команду. VLAN будет добавлена в |  |  |  |  |  |  |  |  |  |
|                | список.                                                           |  |  |  |  |  |  |  |  |  |
| Delete a VLAN: | Для удаления выберите VID и нажмите "Delete" чтобы удалить VLAN.  |  |  |  |  |  |  |  |  |  |
| Modify a VLAN: | Выберите VID, который вы хотите изменить. После появления         |  |  |  |  |  |  |  |  |  |
|                | веб-страницы выберите участника VLAN и порт источника VID, а      |  |  |  |  |  |  |  |  |  |
|                | затем нажмите "Update" («Обновить»)                               |  |  |  |  |  |  |  |  |  |

#### VLAN Setting -> Multi-to-1 Setting (Настройка VLAN -> Настройка мульти-к-1)

Multi-to-1 VLAN используется на стороне CPE Ethernet-to-the-Home и исключительно для "VLAN member setting". Другими словами, после того, как установлено значение multi-to-1, предыдущая настройка VLAN будет переопределена.

"disable port" («Отключить порт»): Выделенные порты будут отключены и исключены из этой настройки. Все отключенные порты будут рассматриваться как одна и та же группа VLAN.

В следующем примере порт 3, порт 4, порт 6, порт 7, порт 8 и порт 9 исключаются из этой VLAN. Кроме того, эти порты рассматриваются как участники другой VLAN. Все порты, которые не указаны в этой таблице, взаимодействуют только с портом 1.

| C () (2 http://192.168.0.1/                                 |                         | - Q •                                                              | ⊠¢×  | i 🏉 s      | martSwi      | tch Web | o-Base . | ×               |       |        |        |         |    | •  | ×    |
|-------------------------------------------------------------|-------------------------|--------------------------------------------------------------------|------|------------|--------------|---------|----------|-----------------|-------|--------|--------|---------|----|----|------|
|                                                             | ros                     | $\begin{array}{c} 2 \\ \hline \hline \hline \\ 1 \\ 1 \end{array}$ |      | 8 10 1<br> | 12 14        | 16 18   | 20 22    | 24<br>  🗖<br>23 | 25 26 |        |        |         |    |    |      |
| Administrator                                               | Multi to 1 Setting      |                                                                    |      |            |              |         |          |                 |       |        |        |         |    |    | ^    |
| PoE                                                         |                         |                                                                    |      |            |              |         |          |                 |       |        |        |         |    |    | - 11 |
| Port Management                                             |                         |                                                                    |      |            |              |         |          |                 |       |        |        |         |    |    |      |
| 💀 VLAN Setting                                              | Destination PortNo.     |                                                                    |      |            |              |         |          | 01 🔻            |       |        |        |         |    |    |      |
| VLAN mode                                                   | Current Setting         |                                                                    |      |            |              |         |          | Port:-          | -     |        |        |         |    |    |      |
| <ul> <li>VLAN Member</li> <li>Multi to 1 Setting</li> </ul> |                         | 01                                                                 | 02   | 03         | 04           | 05      | 06       | 07              | 08    | 09     | 10     | 11      | 12 | 13 |      |
| Per Port Counter                                            | Disable<br>Port         | 14                                                                 | 16   | 16         | 17           | 19      | 10       | 20              | 21    | 22     | 73     | 24      | 25 | 26 | -    |
| QoS Setting                                                 |                         | 14                                                                 | 15   | 10         |              | 18      | 19       | 20              |       |        | 23     | 24      | 25 | 20 |      |
| Security                                                    | Note: "P:-              | -1-1 - 4                                                           |      | 3-5:       | +1           |         | - h h    | -:1             |       |        |        | 1-1 - 4 |    |    |      |
| Spanning Tree                                               | Note. Dis               | abied                                                              | purt | derin      | es the       | Jpdate  | n pny    | sicai           | purt  | WILLCH | is dis | sapred  | •  |    |      |
| FILE DE DE DE DE DE DE DE DE DE DE DE DE DE                 | 1 A exemple for Wulti-t | o=1 ct                                                             | motu |            |              | -       |          |                 |       |        |        |         |    |    |      |
| Backup/Recovery                                             | 1.A example for multi   | .015                                                               | uctu | IC         |              |         |          |                 |       |        |        |         |    |    |      |
| Miscellaneous                                               |                         |                                                                    |      |            | Port         | s       | VL       | AN G            | roup  | 5      |        |         |    |    |      |
| SNMP Settings                                               |                         |                                                                    |      |            | $\sim$       |         |          |                 |       |        |        |         |    |    |      |
| Logout                                                      |                         |                                                                    |      |            | <b>*</b> (01 | )       | 1        |                 |       |        |        |         |    |    |      |
|                                                             |                         |                                                                    |      |            |              |         |          |                 |       |        |        |         |    |    |      |
|                                                             |                         |                                                                    |      |            | , (02        | )       | 2        |                 |       |        |        |         |    |    |      |
|                                                             | Destination Port/       | N                                                                  |      |            | $\sim$       | /       |          |                 |       |        |        |         |    |    |      |
|                                                             | Current Setting         | $\searrow$                                                         |      | ÷          |              |         | •        |                 |       |        |        |         |    |    |      |
|                                                             |                         |                                                                    |      | :          |              |         | :        |                 |       |        |        |         |    |    |      |
|                                                             |                         |                                                                    |      |            | × 14         |         | м        |                 |       |        |        |         |    |    |      |
|                                                             |                         |                                                                    |      |            | (M           | 9       | IVI      |                 |       |        |        |         |    |    | -    |

# 6.5 Счетчик портов

#### Per Port Counter -> Port Counter (Счетчик портов -> Счетчик портов)

Эта страница содержит счетчик для каждого порта. Всего существует 4 группы статистики. Эти 4 категории не могут работать одновременно. Как только вы измените категорию счетчика, счетчик будет очищен автоматически.

| C () (2 http://192.168.0.1/ |                   | ジ× 🥔 SmartSwitch Web-Base ×                                                                                                    |                 | ☆ ☆      |
|-----------------------------|-------------------|----------------------------------------------------------------------------------------------------|-----------------|----------|
|                             | TOS               | 6         8         10         12         14         16         18         20         22         24           1         1         1         1         1         1         1         1         1         1         1         1         1         1         1         1         1         1         1         1         1         1         1         1         1         1         1         1         1         1         1         1         1         1         1         1         1         1         1         1         1         1         1         1         1         1         1         1         1         1         1         1         1         1         1         1         1         1         1         1         1         1         1         1         1         1         1         1         1         1         1         1         1         1         1         1         1         1         1         1         1         1         1         1         1         1         1         1         1         1         1         1         1         1         1         1 | 25 26           |          |
| Administrator               | Counter Category  |                                                                                                    |                 | <b>A</b> |
| PoE                         |                   |                                                                                                    |                 |          |
| Port Management             |                   |                                                                                                    |                 |          |
| VLAN Setting                | Counter Mode Sele | ction: Transmit Packet & Receive 1                                                                                                    | Packet 👻 Update | =        |
| • Per Port Counter          | Port              | Transmit Packet                                                                                                    | Receive Packet  |          |
| Port Counter                | 01                | 0                                                                                                    | 0               |          |
| QoS Setting                 | 02                | 0                                                                                                    | 0               |          |
| Security                    | 03                | 0                                                                                                    | 0               |          |
| Spanning Tree               | 03                | 0                                                                                                    | Ų               |          |
| Trunking                    | 04                | 0                                                                                                    | 0               |          |
| DHCP Relay Agent            | 05                | 0                                                                                                    | 0               |          |
| Backup/Recovery             | 06                | 0                                                                                                    | 0               |          |
| Miscellaneous               | 07                | 0                                                                                                    | 0               |          |
| SNMP Settings               | 08                | 0                                                                                                    | 0               |          |

| Поле                  | Описание                                                   |
|-----------------------|------------------------------------------------------------|
| Transmit Packet&      | Переданные/полученные пакеты. Этот счетчик показывает как  |
| Receive Packet        | количество принятых пакетов (исключая неправильный пакет), |
|                       | так и количество переданных пакетов                        |
| Collision Count &     | Подсчет коллизий и отправленных пакетов. Этот счетчик      |
| Transmit Packet       | показывает исходящие из коммутатора пакеты и количество    |
|                       | коллизий.                                                  |
| Drop Packet & Receive | Отброшенные/полученные пакты. Этот счетчик показывает      |
| Packet                | количество сброшенных и полученных пакетов                 |
| CRC error Packet &    | Пакеты с ошибками CRC/полученные пакеты. Этот счетчик      |
| Receive Packet        | показывает количество пакетов с CRC ошибками (ошибка       |
|                       | контрольной суммы) и полученных пакетов.                   |
| Refresh               | Нажмите кнопку "Refresh" для обновления счетчиков всех     |
|                       | портов                                                     |
| Clear                 | Нажмите кнопку "Clear" для сброса всех счетчиков           |

# 6.6 Настройка QoS

### **QoS Setting -> Priority Mode (Настройка QoS -> Режим приоритета)**

Эта страница позволяет администратору установить режим планирования для ТХ- пакетов на каждом порту

|                                                                                                    | Image: Weight of the state of the state of the stat |
|----------------------------------------------------------------------------------------------------|----------------------------------------------------------------------------------------------------|
| <ul> <li>Administrator</li> <li>PoE</li> <li>Port Management</li> <li>VLAN Setting</li> <li>Per Port Counter</li> <li>QoS Setting</li> </ul>                                                                       | Priority Mode Priority Mode  © First-In-First-Out © High before Low                                                                                                    |
| <ul> <li>Priority Mode</li> <li>Port, 802.1p ,IP/DS<br/>based</li> <li>TCP/UDP Port Based</li> <li>Security</li> <li>Spanning Tree</li> <li>Trunking</li> <li>DHCP Relay Agent</li> <li>Backun/Recovery</li> </ul> | Mode       All-High-Defore-Low         Weight-Round-Robin.       Low weight 0 •         Update         Note:       When the queue weight is set to "0", it will be treated as "8".         The "low wieght" and "high weight" means the ratio of the packet in the transmit queue. For example, if "low weight" and "high weight" are set to "3" and "5", the ratio of the trasmit packet for the low priority to high priority is 3/5.                                                                                                    |

| Поле                | Значение                                                             |
|---------------------|----------------------------------------------------------------------|
| First-In-First-Out  | Все пакеты помещается в одну очередь, первым вошедший будет          |
| (FIFO)              | первым на выходе                                                     |
| All-High-before-Low | Строгий приоритет (Strict Priority): Все пакеты будут назначены либо |
| (Strict priority)   | в очередь с высоким приоритетом, либо в очередь с низким             |
|                     | приоритетом. Пакет с низким приоритетом не будет перенаправлен,      |
|                     | пока очередь с высоким приоритетом не будет пуста.                   |
| Weight-Round-Robin  | Существует 2 очереди приоритетов для режима взвешенного и            |
| (WRR)               | циклического режимов (Weight-Round-Robin (WRR)). Когда этот          |
|                     | режим выбран, трафик будет пересылаться в соответствии с             |
|                     | номером, установленным в каждой очереди. Идентификатор очереди       |
|                     | не имеет никакого отношения к приоритету.                            |

**Пример:** Если для очереди High, Low установлено значение 5, 3, трафик на определенном порту будет отправляться в следующей последовательности. 5 пакетов, хранящихся в очереди High, 3 пакета, хранящихся в очереди Low, 5 пакетов, хранящихся в очереди High, 3 пакета, хранящихся в очереди Low.

#### <u>QoS Setting -> Port, 802.1p ,IP/DS based (Настройка QoS -> Порт, 802.1p, основанный на</u> IP / DS)

Для этой настройки существует 4 типа CoS(Class of Service); Т.е. номер порта TCP / UDP, IP TOS / DS, тег приоритета 802.1p и физический порт. Администратор может выбрать более одного элемента для каждого порта.

Обратите внимание, что если выбран более одного типа CoS, коммутатор будет размещать пакет в назначенной очереди в соответствии со следующим приоритетом: номер порта TCP / UDP первым, IP ToS (Type of Service) / DS второй, тег приоритета 802.1p - третий и Физический порт - последний. Это означает, что номер порта TCP / UDP переопределит другие настройки CoS.

Для тега приоритета 802.1p следующая таблица используется для сопоставления поля 802.1p с очередью с приоритетом (priory queue).

| Priory Field | Priority Queue |
|--------------|----------------|
| (Поле)       | (Приоритет     |
|              | очереди)       |
| 4,5,6,7      | High           |
| 0,1,2,3      | Low            |

Для приоритета IP **TOS**(Type of Service)/**DS**(Differentiated Services) существует 7 видов поля TOS, которые могут быть назначены для очередей высокого или низкого уровня: 6'b101110, 6'b010010, 6'b010010, 6'b010010, 6'b110000 и 6'b111000.

| C () (2 http://192.168.0.1/                                                                   | ,                | <b>€</b> ⊅-    | - ⊵c× (                                                                                    | 🧉 SmartSwitc  | h Web-Base ×                         |              |             | - • •   | × |
|-----------------------------------------------------------------------------------------------|------------------|----------------|--------------------------------------------------------------------------------------------|---------------|--------------------------------------|--------------|-------------|---------|---|
|                                                                                               | TOS              | 0              | $\begin{array}{c}2 & 4 & 6\\ \hline 1 & \hline 1 & \hline 1 & \hline 1 & 3 & 5\end{array}$ | 8 10 12 1<br> | 4 16 18 20 22 24<br>3 15 17 19 21 23 | 25 26        |             |         |   |
| <ul> <li>Administrator</li> <li>PoE</li> <li>Port Management</li> <li>VLAN Setting</li> </ul> | Class of Service | <b>Configu</b> | ration                                                                                     |               |                                      |              |             |         |   |
| Per Port Counter QoS Setting                                                                  | Port No.\Mode    | Port<br>Base   | VLAN<br>Tag                                                                                | IP / DS       | Port No.\Mode                        | Port<br>Base | VLAN<br>Tag | IP / DS | E |
| Priority Mode                                                                                 | 1                |                |                                                                                            |               | 14                                   |              |             |         |   |
| Port, 802.1p ,IP/DS                                                                           | 2                |                |                                                                                            |               | 15                                   |              |             |         |   |
| <ul> <li>TCP/UDP Port Based</li> </ul>                                                        | 3                |                |                                                                                            |               | 16                                   |              |             |         |   |
| Security                                                                                      | 4                |                |                                                                                            |               | 17                                   |              |             |         |   |
| Spanning Tree                                                                                 | 5                |                |                                                                                            |               | 18                                   |              |             |         |   |
| DHCP Relay Agent                                                                              | 6                |                |                                                                                            |               | 19                                   |              |             |         |   |
| Backup/Recovery                                                                               | 7                |                |                                                                                            |               | 20                                   |              |             |         | - |

#### QoS Setting -> TCP/UDP Port Based (Настройка QoS -> TCP / UDP-порт)

Администратор может выбрать протокол, который будет перенаправлен в указанном режиме. Существует три группы портов UDP / TCP, определенные администратором, и множество хорошо известных портов TCP / UDP. Определенный администратором номер порта может быть диапазоном или определенным числом, в зависимости от маски.

Теорию работы для всех 4 типов CoS можно проиллюстрировать следующим рисунком и таблицей.

TCP / UDP CoS, IP TOS / DS, 802.1р являются глобальными настройками для всех портов и не имеют никакого отношения к физическому порту.

Пример:

(A) Приоритетный режим: WRR. Высокий вес = 4; Низкий вес = 2

(B) TCP / UDP CoS: P2 FTP => Высокая очередь; P5 SMTP => Низкая очередь

(C) Настройка TOS / DS: P5 TOS 6'b010010 = Высокая очередь; P2 TOS 6'b100010 = Низкая очередь

(D) 802.1p: P2 802.1p = 6 (высокая очередь); P5 802.1p = 1 (низкая очередь)

(Е) Физический порт: Р5 = Высокая очередь; Р2 = Низкая очередь

Согласно правилу, описанному выше, CoS будет выполняться в следующей последовательности.

TCP / UDP> TOS / DS> 802.1p> Физический

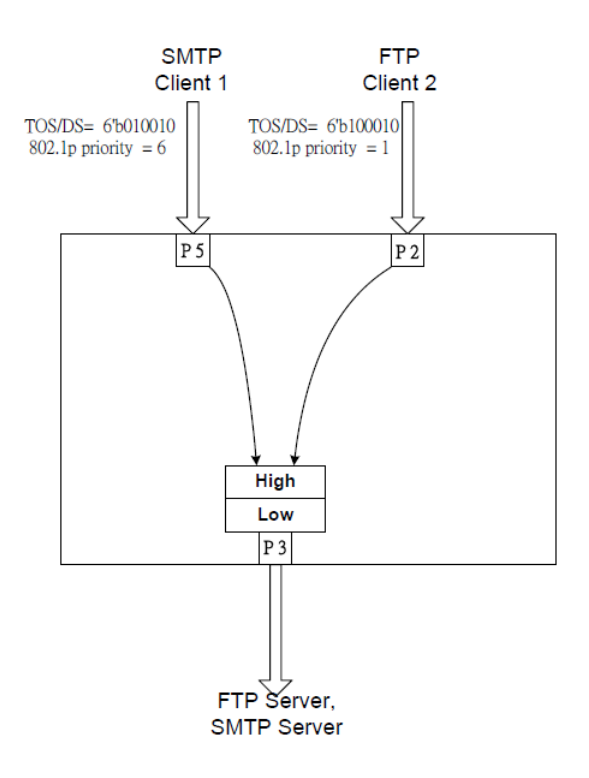

Фактический CoS будет вести себя как в этой таблице:

| Поведение коммутатора, наблюдаемое на Порт 3(Р3) | Комментарий             |
|--------------------------------------------------|-------------------------|
| 4 packets coming from P2;                        | Если TCP / UDP CoS      |
| 2 packets coming from P5;                        | включен, другая         |
| 4 packets coming from P2;                        | настройка CoS будет     |
| ·······.                                         | проигнорирована.        |
| 2 packets coming from P2;                        | Если TCP / UDP CoS      |
| 4 packets coming from P5;                        | отключен, коммутатор    |
| 2 packets coming from P2;                        | проверяет TOS / DS CoS. |
|                                                  |                         |
| 4 packet coming from P2;                         | Если TOS / DS CoS       |
| 2 packets coming from P5;                        | отключен, коммутатор    |
| 4 packets coming from P2;                        | проверяет поле 802.1р.  |
| ·······.                                         |                         |
| 2 packet coming from P2;                         | Если включен только     |
| 4 packets coming from P5;                        | физический порт CoS,    |
| 2 packet coming from P2;                         | коммутатор проверяет    |
| ······                                           | только физический порт  |
|                                                  | CoS.                    |

|                                                              | TOS                 | P • ≥ C ×   |   |
|--------------------------------------------------------------|---------------------|-------------|---|
| Administrator                                                | Class of Service Co | nfiguration |   |
| Port Management VLAN Setting                                 | Protocol            | Option      | - |
| Per Port Counter                                             | FTP(20,21)          | F−I−F−0 ▼   |   |
| V QoS Setting                                                | SSH(22)             | F−I−F−0 ▼   |   |
| <ul> <li>Priority Mode</li> <li>Port 802 1p IP/DS</li> </ul> | TELNET(23)          | F−I−F−0 ▼   |   |
| based                                                        | SMTP(25)            | F-I-F-0 ▼   |   |
| Security                                                     | DNS(53)             | F-I-F-0 ▼   |   |
| Spanning Tree                                                | TFTP(69)            | F-I-F-0 ▼   |   |
| Trunking                                                     | HTTP(80,8080)       | F-I-F-0 V   |   |
| DHCP Relay Agent                                             | POP3(110)           | F-I-F-0 💌   |   |

# 6.7 Security(Безопасность)

#### Security -> MAC Address Binding (Безопасность -> Привязка MAC-адресов)

Эта функция предоставляет администратору способ определения связи между физическим портом и MAC-адресом. Только пакет с указанным MAC-адресом источника может связываться с другим портом. Указав MAC-адрес для каждого порта, сетевой администратор может запретить несанкционированному администратору доступ к коммутатору. Каждый порт может связывать до 3 MAC-адресов.

Чтобы активировать функцию привязки порта, вы должны ввести правильный MAC-адрес, выбрать номер порта и установить привязку порта, разрешить, выбрав «Enable», а затем нажать «Update».

| C ( http://192.168.0.1                                        | /                                           | € ♀ ~ ≧ ♂ × 🥖 SmartSwitch                            | h Web-Base ×                         |                            |  |
|---------------------------------------------------------------|---------------------------------------------|------------------------------------------------------|--------------------------------------|----------------------------|--|
|                                                               | TOS                                         | $\begin{array}{cccccccccccccccccccccccccccccccccccc$ | 4 16 18 20 22 24<br>3 15 17 19 21 23 | 25 26                      |  |
| Administrator                                                 | MAC Address                                 | Binding                                              |                                      |                            |  |
| > PoE                                                         |                                             |                                                      |                                      |                            |  |
| VI AN Sotting                                                 | Port No.                                    |                                                      | MAC Address                          |                            |  |
| VEW Setting     Per Port Counter     QoS Setting     Security | 1                                           |                                                      |                                      |                            |  |
| <ul> <li>MAC Address</li> <li>Binding</li> </ul>              |                                             | Select Port 01 - Bindi                               | ng Disable 👻 Updat                   | e                          |  |
| TCP/UDP Filter     Spanning Tree     Trunking                 | Note: If you enable<br>disabled automatical | the MAC address binding fu<br>ly.                    | nction, the addres                   | s leaning function will be |  |
| DHCP Relay Agent                                              | Port No.                                    | Binding Status                                       | Port No.                             | Binding Status             |  |
| Backup/Recovery                                               | 1                                           | Disable                                              | 14                                   | Disable                    |  |

**Примечание.** Установка многоадресного адреса в эти поля запрещена. Если вы это сделаете, появится предупреждающее сообщение.

#### Security -> TCP/UDP Filter (Безопасность -> Фильтр TCP / UDP)

Выбрав порт TCP / UDP, сетевой администратор может заблокировать некоторые конкретные приложения. Существует два типа функций фильтрации протокола. Функция "positive" («Положительная») заставляет коммутатор пересылать выбранный протокол и отбрасывать другие протоколы. Функция "negative" («Отрицательная») заставляет коммутатор отбрасывать выбранный протокол и пересылать другие протоколы. Протокол проверяется на безопасном порту глобальной сети. И он должен быть установлен на стороне сервера.

Рисунок, показанный ниже, иллюстрирует, как эта функция применяется к реальной среде. Пример:

(A) Включите функцию (Enable) Фильтр TCP / UDP

(B) Выберите «положительное» правило.

(C) Установите порт 5 как безопасный порт WAN и выберите FTP и TELNET в качестве протокола фильтрации.

(D) Поместите сервер выбранного протокола в безопасный порт WAN.

| C ( http://192.168.0.1/                             |                     | ע ג ג א ב • €                                                                                                    | 🧉 SmartSwitch Web-Base                                                                | ×                     |                      |  |  |
|-----------------------------------------------------|---------------------|----------------------------------------------------------------------------------------------------|---------------------------------------------------------------------------------------|-----------------------|----------------------|--|--|
|                                                     | ros                 | $\begin{array}{c} 2 & 4 & 6 & 8 \\ \hline \hline \hline \hline \hline \hline \hline \hline 1 & 3 & 5 & 7 \end{array}$                                                                                                    | 10 12 14 16 18 20 2<br>10 12 14 16 18 20 2<br>10 10 10 10 10 10<br>9 11 13 15 17 19 2 | 2 24<br>              |                      |  |  |
| Administrator                                       | TCP_UDP Fill        | ter Configurat                                                                                                    | tion                                                                                  |                       |                      |  |  |
| PoE                                                 |                     |                                                                                                    |                                                                                       |                       |                      |  |  |
| Port Management                                     | Function Enable     | Disable 👻                                                                                                    |                                                                                       |                       |                      |  |  |
| VLAN Setting                                        |                     | negative 👻                                                                                                    |                                                                                       |                       | =                    |  |  |
| Per Port Counter 2 OoS Setting                      | Dort Filtoring Dulo | Note:                                                                                                    |                                                                                       |                       |                      |  |  |
| Security                                            | Port Filtering Rule | PORT HITERING RULE (1)The outgoing packet with selected protocol will be either forwarded or dro<br>(2)"negative" means the selected protocol will be dropped and other protocols<br>"positive" means the selected protocol will be forwarded and other proto |                                                                                       |                       |                      |  |  |
| MAC Address     Binding     TCP/UDP Filter          |                     | FTP(20,21)                                                                                                    | SSH(22)                                                                               | TELNET (23)           | SMTP (25)            |  |  |
| <ul> <li>Spanning Tree</li> <li>Trunking</li> </ul> | Protocol            | NEWS(119)                                                                                                    | SNTP (123)                                                                            | ■NetBIOS(137~139)     | 🔲 IMAP (143, 220)    |  |  |
| DHCP Relay Agent                                    |                     | 🔲 User_Define_a                                                                                                    | User_Define_b                                                                         | User_Define_c         | User_Define_d        |  |  |
| Backup/Recovery                                     | Note: These User-d  | efined A/B/C TCP/UD                                                                                                    | P settings use the                                                                    | smae port number sett | ings as the Users-de |  |  |
| Miscellaneous                                       | •                   | Port01                                                                                                    | Port02                                                                                | Port03                | Port04 +             |  |  |

Результат:

| Физический порт | Поведение коммутатора                                              |
|-----------------|--------------------------------------------------------------------|
| Порт 5          | TELNET и FTP будут переадресованы. Другой протокол будет отброшен. |
| Другие порты    | Все протоколы будут пересылаться как обычные пакеты.               |

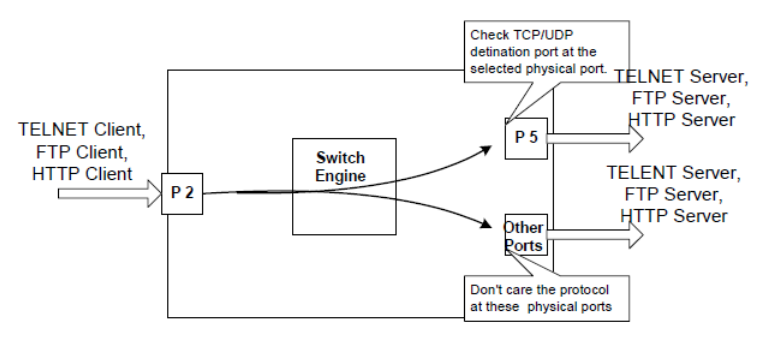

A Brief Description for Secure TCP/UDP Port

# 6.8 Spanning Tree (STP, протокол «ветвящегося дерева»)

#### Spanning Tree -> STP Bridge Settings(Spanning Tree -> Настройки моста STP)

Параметры, касающиеся конфигурации RSTP / STP моста, описаны ниже.

|                                                               |                               |                              | 0.044                                                                                                    |                                                                                                    |                                | _                                  |                       |
|---------------------------------------------------------------|-------------------------------|------------------------------|----------------------------------------------------------------------------------------------------|----------------------------------------------------------------------------------------------------|--------------------------------|------------------------------------|-----------------------|
| A http://192.168.0.1/                                         |                               | •                            | D- ZCX                                                                                                    | SmartSwitch W                                                                                                    | /eb-Base ×                     |                                    | 19 X 19               |
|                                                               | ros                           |                              | $\begin{array}{c} 2 & 4 & 6 & 8 \\ \hline \hline \hline \hline \hline \hline \hline \hline \hline \\ 1 & 3 & 5 & 7 \\ \hline 1 & 3 & 5 & 7 \end{array}$ | $ \begin{array}{c} 10 12 14 16 \\ \hline  0 12 14 16 \\ \hline  0 11 13 15 \\ \hline  9 11 13 15 \\ \end{array} $ | 18 20 22 24                    | 25 26                              |                       |
| Administrator     PoE     Port Management                     | STP Brid                      | ge Settin                    | gs                                                                                                    |                                                                                                    |                                |                                    | Î                     |
| VLAN Setting                                                  |                               | Spanni                       | ing Tree Set                                                                                                    | tings                                                                                                    |                                | ]                                  |                       |
| Per Port Counter                                              | STP Mode                      | Bridge<br>Priority           | Hello Time                                                                                                    | Max Age                                                                                                    | Forward<br>Delay               |                                    | E                     |
| Security                                                      |                               | (0~61440)                    | (1~10 Sec)                                                                                                    | (6~40 Sec)                                                                                                    | (4~30 Sec)                     |                                    |                       |
| 🥺 Spanning Tree                                               |                               |                              |                                                                                                    |                                                                                                    |                                |                                    |                       |
| STP Bridge Settings                                           |                               |                              | Submit                                                                                                    |                                                                                                    |                                |                                    |                       |
| STP Port Settings     Loopback Detection                      | Note: 2*(For                  | ward Delay-1,                | ) >= Max Age,                                                                                                    |                                                                                                    |                                |                                    |                       |
| Trunking                                                      | Max Age >= 2                  | *(Hello Time                 | +1)                                                                                                    |                                                                                                    |                                |                                    |                       |
| <ul> <li>DHCP Relay Agent</li> <li>Backup/Recovery</li> </ul> | Bridge Prior                  | ity must be a                | multiplies of                                                                                                    | 4096                                                                                                    |                                |                                    |                       |
| Miscellaneous                                                 | Note: If you<br>disabled auto | enable the M<br>matically. T | AC address bi<br>hen both RSTF                                                                                                    | nding functi<br>/STP and add                                                                                      | on, the addr<br>bress learning | ess leaning fun<br>g will be affec | ction will be<br>ted. |

| Поле                 | Описание                                                            |  |  |  |
|----------------------|---------------------------------------------------------------------|--|--|--|
| STP Mode             | •Disable: Отключить RSTP/STP.                                       |  |  |  |
|                      | •STP: Включить функцию STP.                                         |  |  |  |
|                      | •RSTP: Включить функцию RSTP, в том числе STP.                      |  |  |  |
| Bridge Priority      | Это поле вместе с MAC-адресом формирует идентификатор Bridge ID.    |  |  |  |
|                      | Наименьшее количество идентификаторов Bridge в домене Spanning Tree |  |  |  |
|                      | будет выбрано в качестве корневого. Введите 4096 в это поле.        |  |  |  |
| Hello Time, Max Age  | Эти поля определяют, как это устройство обрабатывает BPDU.          |  |  |  |
| and Forwarding Delay | Взаимосвязь этих полей приведена ниже.                              |  |  |  |

**Примечание:** 2 \* (Forward Delay-1)> = Макс. Возраст, максимальный возраст> = 2 \* (время приветствия + 1)

#### <u>Spanning Tree -> STP Port Settings (Spanning Tree -> Настройки порта STP)</u>

Эта вкладка предоставляет интерфейс для администратора, чтобы установить конфигурацию порта STP /RSTP

| C C C L C C C C C C C C C C C C C C C C                                                                                                    | D.1/                                                                                                    |   |
|----------------------------------------------------------------------------------------------------|----------------------------------------------------------------------------------------------------|---|
| Administrator PoE Port Management VLAN Setting Per Port Counter QoS Setting Security Spanning Tree STP Bridge Settings ECOpback Detection Trunking DHCP Relay Agent | STP Port Settings         STP Port Settings         Port No.         Priority         (0~240)         0=AUTO         Submit         Priority should be a multipe of 16 | E |
| Backup/Recovery Miscellaneous                                                                                                    | STP Port Status                                                                                                    | • |

| Поле             | Описание                                                            |
|------------------|---------------------------------------------------------------------|
| Port No. (Номер  | Чтобы настроить параметры порта RSTP / STP, администратор должен    |
| порта)           | выбрать физический номер порта, назначить приоритетный номер,       |
|                  | ввести RPC, а затем нажать кнопку "Submit" («Отправить») "Submit"   |
| Priority (0~240) | Поле Priority определяет приоритет порта RSTP / STP. Чем меньше     |
| (Приоритет)      | число, тем выше вероятность, что он станет корневым(root port). Для |
|                  | каждого порта есть значение по умолчанию.                           |
| RPC              | RPC ("Root Path Cost") означает «стоимость корневого пути». Чем     |
| (0~20000000)     | выше стоимость, тем меньше вероятность того, что он станет          |
|                  | корневым. В общем случае физическому порту с более высокой          |
|                  | пропускной способностью будет назначена меньшая стоимость.          |

#### <u>Spanning Tree -> Loopback Detection (Spanning Tree -> Обнаружение петли)</u>

Эта вкладка обеспечивает функцию обнаружения петли. Когда функция обнаружения замыкания на себя включена и порт принимает свой собственный BPDU (**Bridge Protocol Data Units**), агент обнаружения пропускает петлевой BPDU и помещает интерфейс в режим отбрасывания. Этот циклический статус может быть автоматически отключена, если включена функция автоматического пробуждения(auto wake up function).

|                                  |             |                                                                                                    |                                                       |          | ×    |
|----------------------------------|-------------|----------------------------------------------------------------------------------------------------|-------------------------------------------------------|----------|------|
| C 🔿 🧭 //192.168.0                | 0.1/        | 😌 🔎 - 🖻 🕈 🏈 Sr                                                                                                    | nartSwitch Web-Base 🗙                                 | <u> </u> | ≿ 🕸  |
| () TAN                           | ITOS        | $\begin{array}{c} 2 & 4 & 6 \\ \hline \hline \hline \hline \hline \hline \\ \hline \hline \\ \hline \\ \hline \\ 1 & 3 & 5 \end{array}$ | 8 10 12 14 16 18 20 22 24<br>7 9 11 13 15 17 19 21 23 | 25 26    |      |
| Administrator                    | Loopbac     | k Detection Settin                                                                                                    | ngs                                                   |          | ^    |
| PoE                              |             |                                                                                                    |                                                       |          | - 11 |
| Port Management                  | Loopbac     | k Detect Function                                                                                                    | Disable 🔻                                             |          |      |
| VLAN Setting                     | A           | uto Wake Up                                                                                                    | Disable 🔻                                             |          | E    |
| Per Port Counter     QoS Setting | Wake-       | Up Time Interval                                                                                                    | 10 sec 🗸                                              |          |      |
| Security                         |             |                                                                                                    |                                                       |          |      |
| 😵 Spanning Tree                  |             |                                                                                                    |                                                       |          |      |
| STP Bridge Settings              |             |                                                                                                    |                                                       |          |      |
| STP Port Settings                | Reset All P | orts                                                                                                    |                                                       |          |      |
| Trunking                         | Port No.    | Status                                                                                                    | ]                                                     |          |      |
| DHCP Relay Agent                 | 1           |                                                                                                    |                                                       |          |      |
| Backup/Recovery                  | 2           |                                                                                                    |                                                       |          |      |
| Miscellaneous                    | 3           |                                                                                                    |                                                       |          |      |
|                                  |             |                                                                                                    |                                                       |          | -    |

| Поле                     | Описание                                          |  |  |  |  |
|--------------------------|---------------------------------------------------|--|--|--|--|
| Loopback Detect Function | Вкл/Выкл функции детекции петли.                  |  |  |  |  |
| Auto Wake Up             | Вкл/Выкл функции «автоматического просыпания» для |  |  |  |  |
|                          | детекции петли по каждому порту.                  |  |  |  |  |
| Wake-Up Time Interval    | Установка времени «автоматического просыпания».   |  |  |  |  |

# 6.9 Trunking

Trunking -> Link Aggregation Settings (Транкинг -> Настройки агрегации ссылок)

Эта страница используется для установки группы соединительных линий для балансировки нагрузки и автоматического резервирования кабельной линии.

Существует два метода установки соединительной линии: Static (статический) и LACP((англ. **link aggregation control protocol**) — открытый стандартный протокол агрегирования каналов, описанный в документах IEEE 802.3ad и IEEE 802.1aq.).

Значение каждого поля, показанного в следующей таблице, объясняется следующим образом.

Интеллектуальный коммутатор поддерживает три группы соединительных линий, которые могут устанавливать порты 1 ~ 8, порт 25 и порт 26, а соединительная линия (trunk) 1 состоит из порта 1 ~ 4, соединительная линия(trunk) 2 состоит из порта 5 ~ 8, соединительная линия(trunk) 3 состоит из порта 25 и Порта 26. Алгоритм хеширования магистрали (транка) можно выбрать в соответствии с двумя разными способами

| C 😔 🧭 http://192.168.0.1/ |                                     | € ⁄-                                                                            | ⊠ ¢ ×                                                                                                    | 🥖 Sma                                                                                        | artSwitch                                      | Web-Ba                                  | se ×     |       |    |          | ₼ ☆ ♡    |
|---------------------------|-------------------------------------|---------------------------------------------------------------------------------|----------------------------------------------------------------------------------------------------|----------------------------------------------------------------------------------------------|------------------------------------------------|-----------------------------------------|----------|-------|----|----------|----------|
|                           | os                                  | $\begin{array}{c} 2 & 4 \\ \hline 1 & \hline 1 & 3 \\ \hline 1 & 3 \end{array}$ |                                                                                                    | $   \begin{array}{c}     10 \\     12 \\     \hline     1 \\     9 \\     11   \end{array} $ | 14 16<br>1 1 1 1 1 1 1 1 1 1 1 1 1 1 1 1 1 1 1 | 18 20 2<br>2 20 2<br>1 2 2<br>1 7 1 9 2 | 22 24    | 25 26 |    |          |          |
| Administrator             | Trunking                            |                                                                                 |                                                                                                    |                                                                                              |                                                |                                         |          |       |    |          | <u>^</u> |
| DoE                       |                                     |                                                                                 |                                                                                                    |                                                                                              |                                                |                                         |          |       |    |          |          |
| Port Management           | System Prio                         | ritv                                                                            |                                                                                                    | I                                                                                            | 1                                              |                                         | (1~659   | (35)  |    |          |          |
| VLAN Setting              | Link Aggregation                    | Algori                                                                          | : + h m                                                                                                    |                                                                                              |                                                | Mar Sr                                  | c&Det =  |       |    |          |          |
| Per Port Counter          | LIIK Aggregation                    | VIGOUI                                                                          | [ [ [ ] ] [ ] ] [ ] [ ] ] [ ] [ ] ] [ ] [ ] ] [ ] [ ] ] [ ] [ ] ] [ ] ] [ ] ] [ ] [ ] ] [ ] [ ] ] [ ] [ ] ] [ ] ] [ ] [ ] ] [ ] [ ] ] [ ] [ ] ] [ ] [ ] ] [ ] [ ] ] [ ] [ ] ] [ ] [ ] ] [ ] [ ] [ ] ] [ ] [ ] ] [ ] [ ] [ ] ] [ ] [ ] [ ] ] [ ] [ ] ] [ ] [ ] [ ] [ ] ] [ ] [ ] [ ] [ ] ] [ ] [ ] [ ] [ ] [ ] [ ] ] [ ] [ |                                                                                              |                                                | June 51                                 | Capst +  |       |    |          | E        |
| QoS Setting               |                                     |                                                                                 | 30                                                                                                    | Dmit                                                                                         |                                                |                                         |          |       |    |          |          |
| Security                  |                                     |                                                                                 |                                                                                                    |                                                                                              |                                                |                                         |          |       |    |          |          |
| Spanning Tree             |                                     |                                                                                 |                                                                                                    |                                                                                              |                                                |                                         |          |       |    |          |          |
| 💀 Trunking                | Refresh                             |                                                                                 |                                                                                                    |                                                                                              |                                                |                                         |          |       |    |          |          |
| Link Aggregation          |                                     | -                                                                               | Link G                                                                                                    |                                                                                              |                                                |                                         | Link C   | roun  | ,  | Link (   | roup 3   |
| DHCP Relay Agent          |                                     |                                                                                 |                                                                                                    |                                                                                              | P/                                             | DE                                      | DR DR    | D7    |    | 2111K V  | P26      |
| Backup/Recovery           | Womhow                              |                                                                                 | 12                                                                                                    | 10                                                                                           | 14                                             | 10                                      | 10       |       | 10 | 125      | 120      |
| Miscellaneous             | member.                             | <b>M</b>                                                                        |                                                                                                    | <b>V</b>                                                                                     | <b>N</b>                                       | <b>N</b>                                | <b>2</b> | ×     |    | <u> </u> |          |
| SNMP Settings             | State Disable V Disable V Disable V |                                                                                 |                                                                                                    |                                                                                              | ble -                                          |                                         |          |       |    |          |          |
|                           | •                                   |                                                                                 |                                                                                                    |                                                                                              | m                                              |                                         |          |       | ,  |          | 4        |

| Алгоритм      | Описание                                                         |
|---------------|------------------------------------------------------------------|
| агрегирования |                                                                  |
| каналов       |                                                                  |
| SA            | Пакет будет распределен на основе МАС-адреса источника между     |
|               | портами соединительных линий (trunk member ports).               |
| DA XOR SA     | Пакет будет распределяться на основе результата вычисления ХОК   |
|               | исходного МАС-адреса и МАС-адреса назначения между портами       |
|               | членов магистральных каналов.                                    |
| Member        | Существует три конфигурируемые группы соединительных линий.      |
|               | «-» означает, что соединительная линия не была построена на      |
|               | соответствующем порту.                                           |
|               | «А» означает, что соединительная линия была построена на         |
|               | соответствующем порту.                                           |
| State         | Администратор может включить или выключить функцию этой          |
|               | соединительной линии (trunk).                                    |
| Туре          | •Static: Статическая настройка вручную.                          |
|               | •LACP: Настройка по АСР.                                         |
| Operation Key | Назначение ключа операции для этого устройства                   |
| Time out      | • Short Time Out: переконфигурировать соединительную линию LACP  |
|               | каждую 1 секунду.                                                |
|               | • Long Time Out: переконфигурировать соединительную линию LACP   |
|               | каждые 30 секунд.                                                |
| Activity      | Вы должны установить хотя бы одну сторону каждого транка в       |
|               | состояние «Активен». Если обе стороны магистрали настроены на    |
|               | «Пассивный», соединительная линия LACP никогда не будет создана. |

# 6.10 Агент ретрансляции DHCP (DHCP Relay Agent)

#### DHCP Relay Agent -> DHCP Relay Agent

Эта вкладка позволяет администратору включать / отключать функцию агента DHCP-ретрансляции. Кроме того, Опция реле 82 может выбираться настройкой.

|                                                                                                   |                                                                                           | <b>×</b>               |
|---------------------------------------------------------------------------------------------------|-------------------------------------------------------------------------------------------|------------------------|
| Administrator PoE Port Management                                                                 | DHCP Relay Agent                                                                          |                        |
| <ul> <li>VLAN Setting</li> <li>Per Port Counter</li> <li>QoS Setting</li> <li>Security</li> </ul> | DHCP Relay State :<br>DHCP Relay Hops Count Limit (1-16):<br>DHCP Relay Option 82 State : | Disable -<br>Disable - |
| <ul> <li>Spanning Tree</li> <li>Trunking</li> <li>DHCP Relay Agent</li> </ul>                     | Update                                                                                    |                        |
|                                                                                                   |                                                                                           |                        |

| Поле                        | Описание                                                |  |  |
|-----------------------------|---------------------------------------------------------|--|--|
| DHCP Relay State            | Разрешить администратору включать / выключать           |  |  |
|                             | функцию ретранслятора(Relay Agent function).            |  |  |
| DHCP Relay Hops Count Limit | Укажите максимальное число агентов ретрансляции,        |  |  |
|                             | отправляющихся от агента DHCP на DHCP-сервер.           |  |  |
| DHCP Relay Option 82 State  | Предварительное условие включения / выключения этой     |  |  |
|                             | функции состоит в том, что состояние ретрансляции DHCP  |  |  |
|                             | установлено на «enable». После того, как состояние реле |  |  |
|                             | установлено «enable», администратор может включить /    |  |  |
|                             | отключить опцию 82, в зависимости от того, требуется ли |  |  |
|                             | информация Option 82                                    |  |  |

#### <u>DHCP Relay Agent -> Relay Server (Агент ретрансляции DHCP -> Сервер</u> ретрансляции)

IP-адрес DHCP-сервера, который может быть ретранслирован этим ретрансляционным агентом, должен быть указан на этой странице.

| C C Mtp://192.168.0.1/                                                              |                | ● ク - ≧ Ċ X 🥔 SmartSwitch Web-Base × | ×   |
|-------------------------------------------------------------------------------------|----------------|--------------------------------------|-----|
|                                                                                     | ros            | 2 4 6 8 10 12 14 16 18 20 22 24<br>  |     |
| <ul> <li>Administrator</li> <li>PoE</li> </ul>                                      | DHCP Relay Ag  | ent                                  |     |
| <ul> <li>Port Management</li> <li>VLAN Setting</li> <li>Per Port Counter</li> </ul> | DHCP Server IP |                                      | Add |
| <ul> <li>QoS Setting</li> <li>Security</li> </ul>                                   |                | DHCP Server IP List                  |     |
| <ul> <li>Spanning Tree</li> <li>Trunking</li> <li>DHCP Relay Agent</li> </ul>       |                |                                      |     |
| DHCP Relay Agent     Relay Server     VLAN MAP Relay     Agent                      |                |                                      |     |
| Backup/Recovery                                                                     |                |                                      |     |

# DHCP Relay Agent -> VLAN MAP Relay Agent (Агент ретрансляции DHCP -> Агент ретрансляции VLAN MAP)

Эта страница определяет связь между группой VLAN и IP-адресом службы.

| C Mttp://192.168.0.1/                                      | • م 🔁            | - 🗟 🖒 🗙 🌈 SmartSwitch Web-Base 🗴 📑                                    | ー ■ <mark>×</mark> ↔ |
|------------------------------------------------------------|------------------|-----------------------------------------------------------------------|----------------------|
|                                                            |                  | 4 6 8 10 12 14 16 18 20 22 24<br>6 6 7 7 9 11 13 15 17 19 21 23 25 26 |                      |
| Administrator PoE Control Management                       | DHCP Relay Agent |                                                                       |                      |
| <ul> <li>VLAN Setting</li> <li>Per Port Counter</li> </ul> | VLAN ID          | 1-4094 Map Server IP 💌                                                | Add                  |
| QoS Setting     Security     Security                      | MAP List         |                                                                       |                      |
| Trunking                                                   | VLAN ID          | Server IP                                                             | Action               |
|                                                            |                  |                                                                       |                      |

**Примечание**. Один сервер должен принадлежать только одному идентификатору VLAN. Если вы установите один и тот же IP-адрес сервера на другой идентификатор VLAN, появится предупреждающее сообщение, как показано на рисунке ниже. Вы можете задать несколько IP-адресов серверов в идентификаторе VLAN.

# 6.11 Резервное копирование / восстановление (Backup/Recovery)

Этот раздел позволяет разрешить сохранение текущих параметров конфигурации в

файле (исключая пароль), и при необходимости вы можете восстановить параметры конфигурации из файла

| C 🔿 🖉 http://192.168.0.1/ |                                                               |
|---------------------------|---------------------------------------------------------------|
|                           | <b>COS</b><br>1 3 5 7 9 11 13 15 17 19 21 23 25 26            |
| Mathematics Administrator | Configuration Backup/Recovery                                 |
| PoE                       |                                                               |
| Port Management           | Backup(Switch→PC)                                             |
| VLAN Setting              |                                                               |
| Per Port Counter          | Please check "Download" to download EEPROM contents. Download |
| QoS Setting               |                                                               |
| Security                  |                                                               |
| Spanning Tree             | Recovery(PC→Switch)                                           |
| Trunking                  |                                                               |
| DHCP Relay Agent          | Select the image tite .                                       |
| Backup/Recovery           |                                                               |
| Miscellaneous             | Password: Update                                              |
| SNMP Settings             |                                                               |
| Logout                    |                                                               |
|                           |                                                               |

Резервное копирование или восстановление файла конфигурации на локальный диск или с него.

Нажмите **Download** («Загрузить»), чтобы сохранить текущие настройки на диске.

Нажмите **Browse** («Обзор»), чтобы просмотреть инвентаризацию для сохраненного файла настроек резервного копирования.

Нажмите **Update** («Обновить») после выбора файла настроек резервного копирования, который вы хотите восстановить.

**Примечание**. После восстановления будет перезагружен коммутатор, и все текущие конфигурации будут потеряны.

## 6.12 Разное (Miscellaneous)

| C & http://192.168.0.1/   |                       | 😌 𝒫 ▾ 🖉 Ơ × 🖉 🥝 SmartSwitch Web-Base ×                                                                          |
|---------------------------|-----------------------|----------------------------------------------------------------------------------------------------|
|                           | os                    | 2 4 6 8 10 12 14 16 18 20 22 24                                                                                 |
| Administrator             | Miscellane            | eous Setting                                                                                                    |
| PoE                       |                       |                                                                                                    |
| Port Management           |                       |                                                                                                    |
| VLAN Setting              |                       | Output Queue Aging Time                                                                                         |
| Per Port Counter          | Aging time            | The output queue aging function allows the administrator to select the aging time of a packet stored in         |
| QoS Setting               | ms                    | for a long time will lower the free packet buffer, resulting in the poor utilization of the buffer and the pool |
| Security<br>Spanning Tree |                       | VLAN Striding                                                                                                   |
| Trunking                  | VLAN                  | When this function is enabled, the quitebuill ferward a unicast packet to the destination part. No matty        |
| DHCP Relay Agent          | Striding              | group.                                                                                                    |
| Backup/Recovery           |                       |                                                                                                    |
| Miscellaneous             |                       | IGMP Snooping V1 & V2                                                                                           |
| SNMP Settings             | IGMP                  |                                                                                                    |
| > Logout                  | Snooping<br>Disable • | IGMP Snooping V1 & V2 function enable                                                                           |
|                           | •                     |                                                                                                    |

<u>Miscellaneous -> Miscellaneous Settings (Разное -> Разное. Настройки)</u>

#### Output Queue Aging Time (Время старения очереди вывода)

Эта функция используется, чтобы избежать бесполезного использования коммутатора. Когда пакет хранится в коммутаторе в течение длительного времени, временной интервал, определенный протоколом, истекает, и этот пакет становится бесполезным. Чтобы эти бесполезные пакеты не тратили пропускную способность, этот переключатель предоставляет возможность включить функцию старения очереди. После включения коммутатор будет контролировать таймер старения для каждого пакета до его отправки. Пакет, который остается внутри очереди в течение длительного времени, будет отброшен.

#### VLAN Striding

Выбрав эту функцию, коммутатор будет перенаправлять однонаправленные пакеты на порт назначения, независимо от того, находится ли порт назначения в одной и той же VLAN.

#### IGMP Snooping (отслеживание сетевого трафика IGMP)

Когда эта функция включена, коммутатор будет выполнять IGMP snooping версии 1 и версии 2 без вмешательства CPU. Протокол IGMP-отчета автоматически обрабатывается коммутатором. Когда пользователь активирует функцию - "Leave packet will be forwarded to IGMP router ports" («Отключить пакет будет перенаправлен на порты IGMP-маршрутизатора»). Если участники хотят покинуть эту многоадресную группу, пакет IGMP leave будет перенаправлен на порты маршрутизатора.

#### VLAN Uplink

В VLAN пользователь может определить «порт Uplink». Обычно это порт, подключенный к маршрутизатору восходящей линии связи. Эта функция похожа на «Порт маршрутизатора». После этого устанавливается. Любой кадр, переданный другому члену VLAN, перенаправляется только из порта восходящей линии связи.

#### Например:

Шаг 1: установить порт 1, 2 и 3 - это одна и та же VLAN; Порт 4, 5 и 6 - это одна и та же VLAN.

Шаг 2: установка порта 1 - восходящий порт Uplink 1, порт 4 - порт восходящей линии связи Uplink 2 и нажмите кнопку «Обновить».

Шаг 3: Если порт 2 хочет отправить однопартийный пакет в порт 5. Пакет будет передан порту 1.

## 6.13 SNMP Settings (Настройки SNMP)

Прочие настройки используются для настройки Output Queue Aging Time, VLAN Striding, IGMP Snooping и VLAN Uplink.

| C C Attp://192.168.0.1/                                                         |                   | 🔁                                                    | witch Web-Base                                                                                                    | ×            | ■ <mark>×</mark><br>) ☆ Ø |  |
|---------------------------------------------------------------------------------|-------------------|------------------------------------------------------|----------------------------------------------------------------------------------------------------|--------------|---------------------------|--|
| ΞΤΑΝΤ                                                                           | <b>OS</b>         | $\begin{array}{cccccccccccccccccccccccccccccccccccc$ | 16 18 20 22 2<br>16 18 20 22 2<br>17 19 21 2<br>17 19 21 2<br>17 19 21 2<br>16 18 20 22 2<br>17 19 21 2<br>17 19 21 2<br>17 19 19 19 19 19 19 19 19 19 19 19 19 19 | 4<br>        |                           |  |
| Administrator POE Port Management                                               | SNMP Settings     |                                                      |                                                                                                    |              | <b>^</b>                  |  |
| VLAN Setting                                                                    |                   | Comm                                                 | unity Settings                                                                                                    | i            | _                         |  |
| QoS Setting                                                                     | Community Name    |                                                      |                                                                                                    | Access Right | F                         |  |
| Security                                                                        | public            |                                                      |                                                                                                    | Read Only 👻  |                           |  |
| Spanning Tree                                                                   |                   |                                                      |                                                                                                    | Read Only -  |                           |  |
| <ul> <li>Trunking</li> <li>DHCP Relay Agent</li> <li>Rackup/Recovery</li> </ul> |                   |                                                      | Update                                                                                                    |              |                           |  |
| Miscellaneous                                                                   | SNMP Settings     |                                                      |                                                                                                    |              |                           |  |
| SNMP Settings                                                                   | System Descrition |                                                      |                                                                                                    |              |                           |  |
| * Logodi                                                                        | System Contact    |                                                      |                                                                                                    |              |                           |  |
|                                                                                 | 0                 |                                                      |                                                                                                    |              | •                         |  |

| Поле           | Описание                                                           |
|----------------|--------------------------------------------------------------------|
| Community Name | Это поле позволяет администратору ввести имя сообщества.           |
| Access Right   | Это поле определяет атрибут доступа. «Только чтение» означает, что |
|                | администратор может просматривать только это сообщество. «Чтение / |
|                | запись» означает, что администратор может просматривать и изменять |
|                | это сообщество.                                                    |

| Поле               | Описание                                                       |  |  |  |  |  |
|--------------------|----------------------------------------------------------------|--|--|--|--|--|
| System Description | Администратор может ввести имя устройства для идентификации в  |  |  |  |  |  |
|                    | сети.                                                          |  |  |  |  |  |
| System Contact     | Контактное лицо, ответственное за обслуживание сети.           |  |  |  |  |  |
| System Location    | Местоположение этого устройства.                               |  |  |  |  |  |
| Trap State         | Включить / Отключить захваченное событие. Захваченное событие: |  |  |  |  |  |
|                    | • Событие: включение.                                          |  |  |  |  |  |
|                    | • Событие: изменение физического порта.                        |  |  |  |  |  |

# 6.15 Logout (Выйти)

Кликните для завершения сеанса

**Примечание.** Если вы закроете веб-браузер, не нажав кнопку «Выход», это будет рассматриваться как ненормальный выход, и сеанс входа в систему по-прежнему будет занят.

| C 🕞 🖉 http://192.168.0.1/logout.htm |                        | × | ☆ 🕸 |
|-------------------------------------|------------------------|---|-----|
|                                     | Logout?<br>Accept Back |   | *   |
|                                     |                        |   |     |
|                                     |                        |   |     |
|                                     |                        |   |     |
|                                     |                        |   |     |
|                                     |                        |   |     |
|                                     |                        |   | *   |

## 6.16 PoE

#### <u>РоЕ -> РоЕ Status(РоЕ -> Состояние РоЕ)</u>

На экране «Статистика» отображается общее потребление Watts коммутатора PoE.

| (-) (-) (2) http://192.168.0.1/cg | gi/logout.cgi?Modify=Accept 🛛 📀 🕫 🛪 💋 🖉 🖉                                                     | aartSwitch Web-Base 🗙                                          | h 🖈 🌣 |
|-----------------------------------|-----------------------------------------------------------------------------------------------|----------------------------------------------------------------|-------|
|                                   | <b>FOS</b><br><sup>2</sup> 4 6 8 10 12<br><sup>2</sup> 4 6 8 10 12<br><sup>1</sup> 3 5 7 9 11 | 14 16 18 20 22 24<br>14 16 18 20 22 24<br>15 17 19 21 23 25 26 |       |
| Administrator                     | PoE Status                                                                                    |                                                                |       |
| PoE Status     RoE Softing        | Max Power Consumption each port                                                               | 30 watt(for IEEE802.3at)                                       |       |
| PoE Setting     PoE Power Delay   | System operation status                                                                       | On                                                             |       |
| PoE Scheduling                    | Main Power consumption                                                                        | 0.0(Watt)                                                      |       |
| NTP Setting                       |                                                                                               |                                                                |       |
| PoE Autocheck                     |                                                                                               |                                                                |       |
| Port Management                   |                                                                                               |                                                                |       |
| VLAN Setting                      |                                                                                               |                                                                |       |
| Per Port Counter                  |                                                                                               |                                                                |       |
| QoS Setting                       |                                                                                               |                                                                |       |
| Security                          |                                                                                               |                                                                |       |
| Spanning Tree                     |                                                                                               |                                                                |       |
| Trunking                          |                                                                                               |                                                                |       |
|                                   |                                                                                               |                                                                |       |

#### <u>PoE -> PoE Setting (PoE -> Настройка PoE)</u>

В этом разделе описывается конфигурация РоЕ (питание через Ethernet) и состояние выхода РоЕ для коммутатора РоЕ.

| C (a) (a) http://192.168.0.1/cgi/logout.cgi?Modify=Accept C → B C × (a) SmartSwitch Web-Base × (b) C → B C × (a) C → B C × (a) |                     |                                                                                 |       |                         |              |  |  |  |  |  |
|----------------------------------------------------------------------------------------------------|---------------------|---------------------------------------------------------------------------------|-------|-------------------------|--------------|--|--|--|--|--|
| 2       4       6       8       10       12       14       16       18       20       22       24 <b>TANTOS</b> 1       1       10       12       14       16       18       20       22       24         1       3       5       7       9       11       13       15       17       19       21       23       25       26                                                                                                    |                     |                                                                                 |       |                         |              |  |  |  |  |  |
| Administrator PoE                                                                                                    | PoE S               | etting                                                                          |       |                         |              |  |  |  |  |  |
| PoE Status     PoE Setting     PoE Power Delay                                                                                                    | Function            | Function Status                                                                 |       |                         |              |  |  |  |  |  |
| PoE Scheduling     NTP Setting     PoE Autocheck                                                                                                    | Port No.            | ort No. 01 02 03 04 05 06 07 08 09 10 11 12 13 14 15 16 17 18 19 20 21 22 23 24 |       |                         |              |  |  |  |  |  |
| <ul> <li>Port Management</li> <li>VI AN Setting</li> </ul>                                                                                                    | Part Status Refresh |                                                                                 |       |                         |              |  |  |  |  |  |
| Per Port Counter                                                                                                    | Port                | Status                                                                          | Class | Power Consumption(Watt) | Current (mA) |  |  |  |  |  |
| P QoS Setting                                                                                                    | 1                   | Enable                                                                          |       | 0.00                    | 0.00         |  |  |  |  |  |
| > Security                                                                                                    | 2                   | Enable                                                                          |       | 0.00                    | 0.00         |  |  |  |  |  |
| Spanning Tree                                                                                                    | 3                   | Enable                                                                          |       | 0.00                    | 0.00         |  |  |  |  |  |
| S Trunking                                                                                                    | 4                   | Enable                                                                          |       | 0.00                    | 0.00         |  |  |  |  |  |
|                                                                                                    | 5                   | Enable                                                                          |       | 0.00                    | 0.00 -       |  |  |  |  |  |
|                                                                                                    | •                   |                                                                                 |       |                         | 4            |  |  |  |  |  |

Status: Включение/ выключение функции РоЕ

Class: Класс 0-установка по умолчанию для PoE-устройств-потребителей (PD). Однако для улучшения управления питанием PSE (питающего оборудования) все устройства-потребители могут быть описаны Классом питания от 1 до 4.

Устройства-потребители (PD) классифицируется в зависимости от потребляемой мощности. Классификация PD - это максимальная мощность, которую PD будет использовать во всех входных напряжениях и режимах работы.

| Класс | Использование | Максимальная мощность потребления |  |  |  |  |  |
|-------|---------------|-----------------------------------|--|--|--|--|--|
|       |               | устройства-потребителя (PD)       |  |  |  |  |  |
| 0     | По умолчанию  | От 0.44 до 12.95 Вт               |  |  |  |  |  |
| 1     | Опция         | От 0.44 до 3.84 Вт                |  |  |  |  |  |
| 2     | Опция         | От 3.84 до 6.49 Вт                |  |  |  |  |  |
| 3     | Опция         | От 6.49 до 12.95 Вт               |  |  |  |  |  |
| 4     | Опция         | От 12.95 до 25.5 Вт               |  |  |  |  |  |

Потребляемая мощность (Вт): показывает мощность PoE Watts

Ток (мА): отображается текущее значение тока РоЕ.

#### **<u>PoE -> PoE Power Delay (PoE -> Задержка питания PoE)</u>**

В этом разделе представлена конфигурация задержки питания РоЕ.

| C () ( http://192.168.0.1/                              | 1         | <del>.</del> | ר א מיץ א מיץ גער גער גער גער גער גער גער גער גער גער | vitch Web-Base       | ×                                              |                          | - • × |
|---------------------------------------------------------|-----------|--------------|-------------------------------------------------------|----------------------|------------------------------------------------|--------------------------|-------|
|                                                         | TOS       | 5            | $\begin{array}{cccccccccccccccccccccccccccccccccccc$  | 4 16 18 20 22        | 2 24<br>2 1<br>1 1<br>2 2<br>1 2<br>3 2<br>5 2 | 26                       |       |
| Administrator                                           | PoE F     | ower Delay   | 1                                                     |                      |                                                |                          |       |
| PoE Status     PoE Setting     PoE Power Delay          | Function  | L I          | Delay Mode                                            |                      | Dela                                           | ay Time(0~300)<br>second | E     |
| <ul> <li>PoE Scheduling</li> <li>NTP Setting</li> </ul> | Port No.  | 0            | 01 02 03 04<br>3 14 15 16                             | 05 06 0'<br>17 18 1' | 7 08 0                                         | 09 10 11 1<br>21 22 23   | 12    |
| PoE Autocheck     Port Management                       |           |              | <b>D J T '</b> (                                      | Update               |                                                |                          |       |
| VLAN Setting                                            | Port<br>1 | Disable      | Delay lime (se                                        | cond)                |                                                |                          |       |
| Per Port Counter 3 OoS Setting                          | 2         | Disable      | 0                                                     |                      |                                                |                          |       |
| Security                                                | 3         | Disable      | 0                                                     |                      |                                                |                          |       |
| Spanning Tree                                           | 4         | Disable      | 0                                                     |                      |                                                |                          |       |
| Frunking                                                |           | Disable      | 0                                                     | "                    |                                                |                          | -     |

**Delay Mode:** Включить/Выключить функцию задержку РоЕ-питания портов **Delay Time:** Установка времени задержки питания портов (0~300).

#### **<u>PoE -> PoE Scheduling (PoE -> Расписание PoE)</u>**

Пользователь PoE Schedule может настраивать время действия для порта PoE, поскольку значение по умолчанию не обеспечивает питание.

| C () () () () () () () () () () () () ()                                                              |                |                         | ج 😌      | v ⊅ ⊠ ≁ c                                                     | 🥖 Smarts                                                                                        | witch Web-E | Base ×   |          | ☆ 🔅 |
|----------------------------------------------------------------------------------------------------|----------------|-------------------------|----------|---------------------------------------------------------------|-------------------------------------------------------------------------------------------------|-------------|----------|----------|-----|
|                                                                                                    | ٢OS            | 5                       |          | $\begin{array}{c}2&4&6\\\hline-&-&-\\1&-&-\\1&3&5\end{array}$ | $ \begin{array}{c} 8 & 10 & 12 \\ \hline & & & \\ 7 & 9 & 11 \\ \hline 7 & 9 & 11 \end{array} $ | 14 16 18    | 20 22 24 | 25 26    |     |
| Administrator PoE                                                                                     | PoE S          | chedu                   | ling     |                                                               |                                                                                                 |             |          |          |     |
| <ul> <li>PoE Status</li> <li>PoE Setting</li> <li>PoE Power Delay</li> <li>PoE Schedullind</li> </ul> | Sched<br>Sched | ule on Po<br>edule Mode | e        | 01 V<br>Disable V                                             |                                                                                                 |             |          |          |     |
| NTP Setting                                                                                           | Sele           | ct all                  | ш        | А. л. •                                                       |                                                                                                 |             |          |          | E.  |
| PoE Autocheck                                                                                         | Hour           | Mon.                    | Tue.     | Wed.                                                          | Thu.                                                                                            | Fri.        | Sat.     | Sun.     |     |
| Port Management                                                                                       | 00 🔳           | <b>V</b>                | <b>V</b> | <b>V</b>                                                      | <b>V</b>                                                                                        | <b>V</b>    | <b>V</b> | <b>V</b> |     |
| VLAN Setting                                                                                          | 01 🔳           | <b>V</b>                | <b>V</b> |                                                               | V                                                                                               | <b>V</b>    | <b>V</b> |          |     |
| Per Port Counter                                                                                      | 02 🔳           | <b>V</b>                | <b>V</b> | <b>V</b>                                                      | <b>V</b>                                                                                        | <b>V</b>    | <b>V</b> | V        |     |
| QoS Setting                                                                                           | 03 🔳           | <b>V</b>                | <b>V</b> | <b>V</b>                                                      | <b>V</b>                                                                                        | <b>V</b>    | <b>V</b> | <b>V</b> |     |
| Security                                                                                              | 04 🔳           | <b>V</b>                | <b>V</b> | <b>V</b>                                                      | <b>V</b>                                                                                        | <b>V</b>    | <b>V</b> | <b>V</b> |     |
| Spanning Tree                                                                                         | 05 🔳           | <b>V</b>                |          |                                                               | <b>V</b>                                                                                        | <b>V</b>    | <b>V</b> |          |     |
| Trunking                                                                                              | 06 🔳           |                         | <b>V</b> |                                                               | <b>V</b>                                                                                        | V           | <b>V</b> | V        |     |
|                                                                                                    | 07 🕅           |                         |          |                                                               |                                                                                                 |             |          |          | -   |

**Примечание.** Сначала включите NTP и исправьте системное время.

В качестве значения по умолчанию все функции профилей расписания PoE - отключены Пожалуйста, используйте мышь, чтобы щелкнуть на блоке, в какое время вы хотите подавать питание на порт PoE.

#### <u> PoE -> NTP Setting (PoE -> Настройка NTP)</u>

В этом разделе представлена настройка NTP РоЕ-коммутатора

| ( ) ( ) ( ) ( ) ( ) ( ) ( ) ( ) ( )                                               | ros         | € P - B C ×<br>2 4 6 8<br>1 3 5 7 | SmartSwitch Web-Base ×         10       12       14       16       18       20       22       24         10       12       14       16       18       20       22       24         10       12       14       16       18       20       22       24         11       13       15       17       19       21       23 | 25 26 |  |
|-----------------------------------------------------------------------------------|-------------|-----------------------------------|----------------------------------------------------------------------------------------------------|-------|--|
| Administrator PoE DoE DoE DoE DoE DoE DoE DoE DoE DoE D                           | NTP Setting | 9                                 | 5 11 10 10 11 15 21 25                                                                                                    | 23 20 |  |
| <ul> <li>PoE Status</li> <li>PoE Setting</li> <li>PoE Power Delay</li> </ul>      | System Time | 0:5:50<br>#1 165.193.126.2        |                                                                                                    |       |  |
| PoE Scheduling     NTP Setting                                                    | Time Zone   | #2 59.124.196.85<br>UTC 0:00 -    |                                                                                                    |       |  |
| PoE Autocheck     Port Management                                                 |             | Update                            |                                                                                                    |       |  |
| <ul> <li>VLAN Setting</li> <li>Per Port Counter</li> </ul>                        |             |                                   |                                                                                                    |       |  |
| <ul> <li>QoS Setting</li> <li>Security</li> </ul>                                 |             |                                   |                                                                                                    |       |  |
| <ul> <li>Spanning Tree</li> <li>Trunking</li> <li>Image: Spanning Tree</li> </ul> |             |                                   |                                                                                                    |       |  |

#### System Time: Отображается текущее время

NTP Server: Разрешить присвоение IP-адреса NTP-сервера №1 или №2 вручную Time Zone: Разрешить выбор часового пояса в соответствии с текущим местоположением PoE -> PoE Auto-check (PoE -> Автоматическая проверка PoE)

РоЕ-коммутатор может быть сконфигурирован для мониторинга состояния подключенного устройства-потребителя(PD) в режиме реального времени посредством ping-операции. Как только PD перестанет работать и запросы остаются без ответа, PoE-коммутатор будет перезапускать питание PoE порта. Это значительно повысит надежность и снизит нагрузку на администратора.

|                                                                                | ros                   | م <b>ج</b><br>ا<br>ا | 2 4 6 8<br>1 3 5 7 | SmartSwitch Web-Base<br>10 12 14 16 18 20<br>10 12 14 16 18 20<br>10 12 14 16 18 20<br>11 13 15 17 19 | × 22<br>22 24<br>21 23 25 26                           | - • • <mark>•</mark> ×                                                            |
|--------------------------------------------------------------------------------|-----------------------|----------------------|--------------------|----------------------------------------------------------------------------------------------------|--------------------------------------------------------|-----------------------------------------------------------------------------------|
| Administrator  PoE                                                             | PoE Auto-che          | ck                   |                    |                                                                                                    |                                                        |                                                                                   |
| <ul> <li>PoE Status</li> <li>PoE Setting</li> <li>PoE Power Delay</li> </ul>   | Set Port<br>No.       | IP                   | Address            | 0.0                                                                                                   | . 0 . 0                                                |                                                                                   |
| <ul> <li>PoE Scheduling</li> <li>NTP Setting</li> <li>PoE Autocheck</li> </ul> | Checking<br>Time Min. | Rese<br>Delay 1      | et<br>Time Sec.    | Enable Checkin<br>Port.No                                                                             | g 01 02 03 0<br>07 08 09 1<br>13 14 15 1<br>19 20 21 2 | 4     05     06       0     11     12       6     17     18       2     23     24 |
| Port Management                                                                | Update                |                      |                    | ]                                                                                                    |                                                        |                                                                                   |
| Per Port Counter                                                               | Port No.              |                      | IF                 | 9 Address                                                                                             | Enable Stat                                            | tus                                                                               |
| QoS Setting                                                                    | 1                     |                      |                    | 0. 0. 0. 0                                                                                            | Off.                                                   |                                                                                   |
| Security                                                                       | 2                     |                      |                    | 0. 0. 0. 0                                                                                            | Off.                                                   |                                                                                   |
| Spanning Tree                                                                  | 3                     |                      |                    | 0. 0. 0. 0                                                                                            | Off.                                                   |                                                                                   |
| I runking                                                                      | 4                     |                      |                    | 0. 0. 0. 0                                                                                            | Off.                                                   |                                                                                   |

Set Port No.: Выбор порта, которому хотите присвоить IP-адрес

IP Address: Разрешить назначать IP-адрес, который вы хотите отслеживать

**Checking Time:** Выберите интервал времени действия проверки (1-10мин)

**Enable Checking Port. No:** Выберите порт, который необходимо включить для автоматической проверки РоЕ

# 6.17 Load Default Setting - Hardware Based (Загрузка настроек по умолчанию - аппаратное обеспечение)

Цель этой функции - предоставить сетевому администратору способ восстановить все конфигурации по умолчанию.

По завершении этой процедуры будет восстановлено все заводское значение по умолчанию. Это включает в себя IP-адрес, имя администратора, пароль и все конфигурации коммутатора.

# 7.1 Гарантийные обязательства

Продавец гарантирует, что изделие является работоспособным и не содержит выявленных

механических или иных повреждений на момент осуществления продажи. Комплектность изделия проверяется при покупке в присутствии персонала компании продавца. На данное изделие установлен гарантийный период 12 месяцев с даты продажи, но не более 24 месяцев с даты изготовления (дата изготовления указана в серийном номере на корпусе устройства). По истечении гарантийного срока изделия мы рекомендуем обратиться в сервисный центр для проведения профилактических работ и получения рекомендаций по дальнейшей безопасной эксплуатации изделия.

Мы настоятельно рекомендуем обращаться в сервисный центр, если у Вас возникнут какие-либо проблемы, связанные с эксплуатацией и работоспособностью изделия. Гарантийный талон действителен только при наличии правильно и четко указанных: модели, серийного номера изделия, даты продажи, четких печатей компании-продавца, подписи покупателя. Модель и серийный номер изделия должны соответствовать указанным в гарантийном талоне. Продавец подтверждает принятие на себя обязательства потребителей, по удовлетворению требований установленных действующим законодательством о защите прав потребителей, в случае обнаружения недостатков изделия, возникших по вине производителя. Продавец оставляет за собой право отказать в удовлетворении требований потребителей по гарантийным обязательствам и в бесплатном сервисном обслуживании изделия в случае несоблюдения изложенных ниже условий. Гарантийные обязательства и бесплатное сервисное обслуживание осуществляются в соответствии с требованиями законодательства РФ. Условия выполнения гарантийных обязательств

1. Под бесплатным гарантийным обслуживанием понимается дополнительное обязательство продавца по устранению недостатков (дефектов) изделия, возникших по вине производителя, без взимания платы с покупателя (потребителя). Бесплатное гарантийное обслуживание оборудования производится при условии квалифицированной установки и эксплуатации изделия.

2. Замена в изделии неисправных частей (деталей, узлов, сборочных единиц) в период гарантийного срока не ведет к установлению нового гарантийного срока, как на само изделие, так и на замененные части.

3. Продавец не несет гарантийных обязательств в следующих случаях:

(1) Изделие, использовалось в целях, не соответствующих его прямому назначению;

(2) Нарушены правила и условия эксплуатации, установки изделия, изложенные в данном руководстве и другой документации, передаваемой потребителю в комплекте с изделием;

(3) Изделие имеет следы попыток неквалифицированного ремонта;

(4) Обнаружено повреждение гарантийных этикеток или пломб (если таковые имеются);

(5) Дефект вызван изменением конструкции или схемы изделия, подключением внешних устройств, не предусмотренных изготовителем;

(6) Дефект вызван действием непреодолимых сил, несчастными случаями, умышленными или неосторожными действиями потребителя или третьих лиц;

(7) Обнаружены механические повреждения и/или повреждения, вызванные воздействием влаги, высоких или низких температур, коррозией, окислением, попаданием внутрь изделия посторонних предметов, веществ, жидкостей, насекомых или животных, независимо от их природы;

(8) Дефект возник вследствие естественного износа при эксплуатации изделия. При этом под естественным износом понимаются последствия эксплуатации изделия, вызвавшие 9 ухудшение их технического состояния и внешнего вида из-за длительного использования данного изделия;

(9) Повреждения (недостатки) вызваны несоответствием стандартам или техническим регламентам питающих, кабельных, телекоммуникационных сетей, мощностей сигналов; (10) Повреждения вызваны использованием нестандартных (неоригинальных) и/или некачественных (поврежденных) принадлежностей, источников питания, запасных частей. 4. Настройка и установка (сборка, подключение и т.п.) изделия, описанные в данном руководстве, должны быть выполнены квалифицированным персоналом или специалистами сервисного центра. При этом лицо (организация), установившее изделие, несет ответственность за правильность и качество установки (настройки).

5. Просим Вас обратить внимание на значимость правильной установки и настройки изделия, как для его надежной работы, так и для получения гарантийного обслуживания. Требуйте от специалиста по установке неукоснительно следовать данному руководству.

6. В случае необоснованной претензии, стоимость работ по проверке изделия взимается с покупателя в соответствии с прейскурантом продавца.

7. Продавец не несет ответственности за возможный вред, прямо или косвенно нанесенный изделием людям, животным, имуществу в случае, если это произошло в результате несоблюдения правил и условий эксплуатации, установки изделия; умышленных или неосторожных действий потребителя или третьих лиц.

8. Продавец не несет ответственность за возможный вред, прямо или косвенно нанесенный изделием.